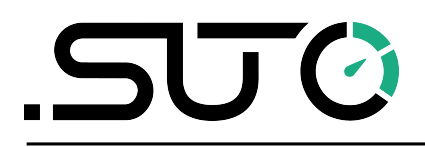

希尔思

中文

# 操作手册

# **S461**

超声波液体流量计 (外夹式)

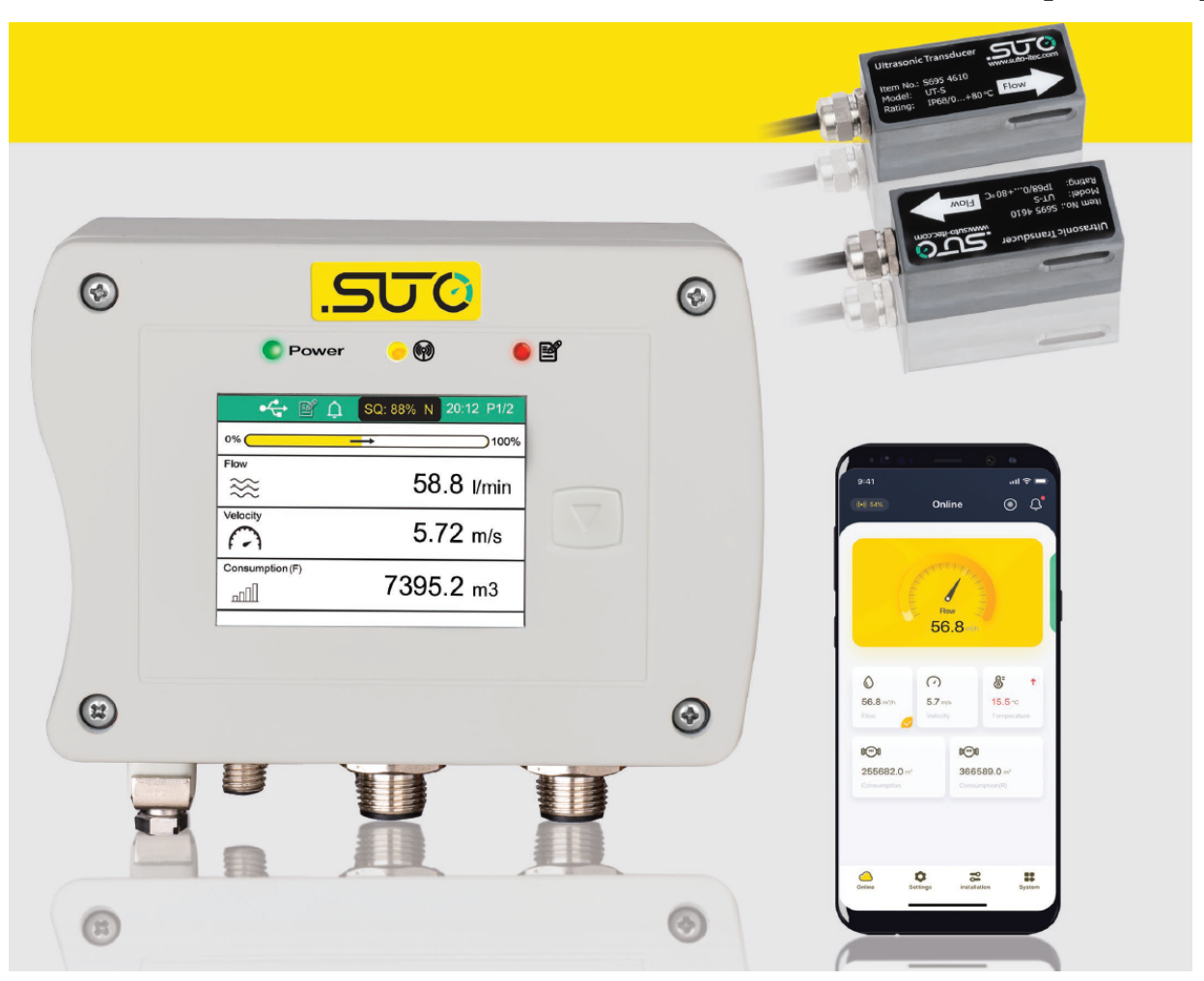

尊敬的客户,

感谢您选择我们的产品。

用户须在启动设备前完整阅读该操作手册并认真遵守。对于因未仔细查看或者未遵 守此操作手册规定而造成的任何损失,制造商概不负责。

如果用户违反此操作手册所描述或规定的方式,擅自改动设备,仪器保修将自动失效并且制造商免除责任。

请按照此操作手册说明的专业用途使用该设备。

对于该设备在未描述用途上的适用性,希尔思公司不做任何保证。由于运输、设备 性能或使用造成的间接损失,希尔思公司不承担责任。

版本: 2024-5

修改时间: 2024年7月

# 目录

| 1 | 安全说明                     | 5  |
|---|--------------------------|----|
| 2 | 注册商标声明                   | 6  |
| 3 | 应用                       | 7  |
| 4 | 特点                       | 8  |
| 5 | 技术参数                     | 9  |
| - | 5.1 测量参数                 | 9  |
|   | 5.2 接口及输出                | 10 |
|   | 5.3 常规参数                 | 10 |
|   | 5.4 工作条件                 | 11 |
|   | 5.5 流量范围                 | 12 |
| 6 | 尺寸图                      | 13 |
| 7 | 确定安装点位置                  | 16 |
| 8 | 安装                       | 18 |
|   | 8.1 安装 S461 主机           | 21 |
|   | 8.2 电气连接                 | 22 |
|   | 8.2.1 M12 接头分配           | 22 |
|   | 8.2.2 以太网连接              | 24 |
|   | 8.2.3 M8 接头              | 25 |
|   | 8.3 S461 信号输出与用户设备的连接    | 26 |
|   | 8.4 用 S4C-US App 设置 S461 | 29 |
|   | 8.4.1 下载和安装 App          | 29 |
|   | 8.4.2 扫二维码               | 29 |
|   | 8.4.3 基本设置               | 30 |
|   | 8.4.4 安装设置               | 33 |
|   | 8.5 安装和拆除超声波传感器          | 33 |
|   | 8.5.1 安装超声波传感器           | 34 |
|   | 8.5.2 拆除超声波传感器           | 35 |
|   | 8.5.3 利用安装夹具安装超声波传感器     | 36 |
|   | 8.6 安装检查                 | 38 |
|   | 8.7 LED 指示灯              | 39 |
|   | 8.8 显示屏                  | 40 |
|   | 8.9 其他问题及处理建议            | 41 |
| 9 | 查看测量数据                   | 42 |
|   | 9.1 在线                   | 42 |
|   | 9.2 累积量                  | 43 |
| 1 | 0 其他设置                   | 44 |
|   | 10.1 出厂设置                | 44 |
|   | 10.1.1 固定延迟              | 44 |
|   | 10.1.2 截止速度              | 44 |
|   | 10.1.3 双向流量              | 44 |

| 10.1.4 截止温差            | 44 |
|------------------------|----|
| 10.2 累加器设置             | 44 |
| 10.3 报警设置              | 44 |
| 10.4 输出设置              | 44 |
| 10.4.1 Modbus/RTU 输出设置 | 44 |
| 10.4.2 Modbus/TCP 输出设置 | 45 |
| 10.4.3 模拟输出设置          | 45 |
| 10.4.4 脉冲输出设置          | 46 |
| 10.4.5 报警输出设置          | 48 |
| 10.5 校准                | 48 |
| 10.5.1 零流量校准           | 48 |
| 10.5.2 温度偏移校准          | 48 |
| 10.5.3 用户校准            | 48 |
| 10.6 记录器设置             | 48 |
| 11 系统功能                | 49 |
| 11.1 传感器信息             | 49 |
| 11.2 语言                | 49 |
| 11.3 记录器状态             | 49 |
| 11.4 读出日志文件            | 49 |
| 11.5 系统日志              | 50 |
| 11.6 传感器无线连接           | 50 |
| 11.7 App 版本            | 50 |
| 12 校准                  | 50 |
| 13 维护                  | 50 |
| 14 废弃物处置               | 50 |
| 15 附录 A – Modbus 寄存器表  | 51 |
| 15.1 Modbus 接口         | 51 |
| 15.2 Modbus 寄存器        | 52 |
| 16 附录 B - 管道材质与声速      | 53 |

# 1 安全说明

#### 请检查此操作手册和产品类型是否匹配。

请查看此手册中包含的所有备注和说明。手册中包含了前期准备和安装、操 作及维护各个阶段需要查看的重要信息。因此技术人员以及设备负责人或授 权人员必须仔细阅读此操作说明。

请将此操作手册放置在操作现场便于取阅的地方。针对此操作手册或者产品有任何 不明白或疑惑的地方,请联系制造商。

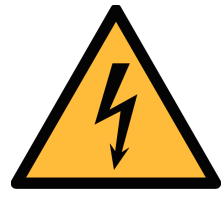

# 警告!

电源电压!

任何与产品通电部分的接触都有可能导致重大损伤甚至死亡。

- 考虑所有电气安装相关的规定。
- 进行维修维护作业时必须断开任何电源连接。
- 系统中任何电气工作只允许授权人员进行操作。

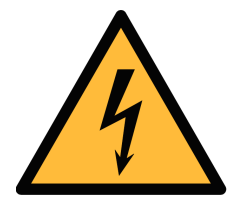

# 警告!

操作条件许可范围!

请查看许可的操作条件,任何超出这些许可的操作都有可能导致设备 故障,甚至损坏仪器或整个系统。

- 不要超出许可的操作范围。
- 请确保产品运行在允许的条件范围内。
- 不要超出或者低于允许的存储/操作温度和压力。
- 经常对产品进行维护和校验,至少一年一次。

#### 常规安全说明

- 爆炸性场所不允许使用该产品
- 请在准备阶段和安装使用过程中查看国家法规。

#### 备注

- 不允许拆卸产品。
- 请使用工具将产品安装妥当。

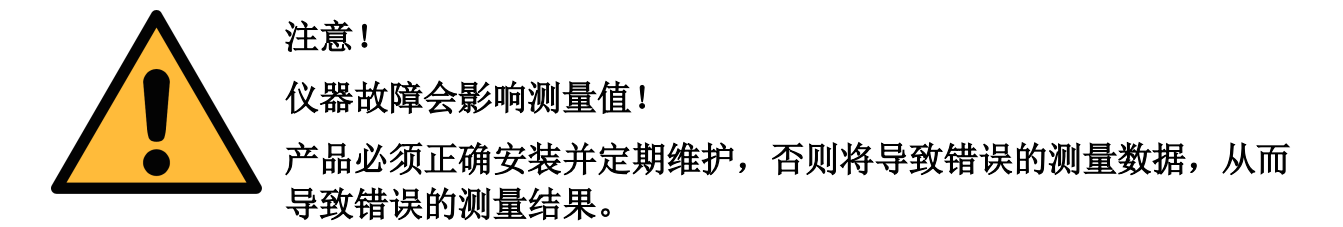

• 不要超出传感器的最高工作温度。

#### 存储和运输

- 确保设备的运输温度在-30 °C ... +70°C 之间。
- 存储和运输时建议使用设备的原包装。
- 请确保设备的存储温度在-10 °C ... +50°C 之间。
- 避免阳光和紫外线的照射。
- 存储的湿度必须是 < 90%, 无冷凝。

# 2 注册商标声明

| 注册商标                     | 商标持有者               |
|--------------------------|---------------------|
| SUTO <sup>®</sup>        | SUTO iTEC           |
| 希尔思 <sup>®</sup>         | 希尔思仪表(深圳)有限公司       |
| MODBUS®                  | MODBUS Organization |
| Android™,<br>Google Play | Google LLC          |

# 3 应用

SUTO 的 S461 超声波液体流量计具有可靠、简单和准确地测量液体流量和累积量的所有功能。该流量计采用传输时差法技术,具有独特的功能和出色的性能。 该流量计配备的超声波传感器只需简单地夹在管道外面,永远不会与液体接触。主 机可以安装在管道上、墙壁上或 DIN 导轨上。

对 S461 的配置可通过智能手机 App S4C-US 进行,该 app 可在 SUTO 网站、谷 歌 Play Store 和苹果 App Store 免费下载。该 App 除了对设备进行配置外,还能 够实时读取测量值、记录配置信息,及读取记录器数据。

通过增加2个外夹式温度传感器,该流量计可转换为热量计,监测热交换器的效率。 S461还提供手提箱式便携款。

S461 可测量的液体包括:

- 水
- 海水
- 煤油
- 汽油
- 燃油
- 丙烷
- 异丁烷
- 柴油
- 蓖麻油
- 花生油
- 酒精
- 其他液体(需输入声速)

S461 主要用于工业环境中,不能用于爆炸性场所。

# 4 特点

- 采用成熟的外夹式时差法技术。
- 长期固定安装或临时安装都方便易行。
- 通过专用的智能手机 App 进行配置,简单易用。
- 适用的管道 DN40 ... DN1200。
- 采用 S4A 软件进行数据分析。
- 通过额外的温度传感器接头, S461 可以作为热量计来监测热交换器。
- 支持双向流量测量。
- 各通道的测量数据可在 S461 的主机屏幕上查看,也可以通过 S4C-US App 查看。
- 每日、每周或每月的累积量可 S4C-US App 上查看,有条形图和表格两种形式。
- 测量数据记录文件可通过免费的 S4A 软件下载到电脑,也可通过 S4C-US App 发到邮箱或即时通信工具上。

# 5 技术参数

# 5.1 测量参数

| CE                  |                                                                                                    |  |
|---------------------|----------------------------------------------------------------------------------------------------|--|
| 流量                  |                                                                                                    |  |
| 精度                  | 1.0% 测量值 ± 0.01 m/s                                                                                                    |  |
| 可选单位                | 公制: m/s, m <sup>3</sup> /h, m <sup>3</sup> /min, l/min, m <sup>3</sup><br>英制: ft/min, cfm, cfs, USG/min, IG/min, bbl/min |  |
| 测量范围                | 0 12 m/s                                                                                                    |  |
| 重复性                 | ±0.2% 测量值                                                                                                    |  |
| 超声波传感器              | 超声波流量传感器                                                                                                    |  |
| 采样速率                | 5 次/秒                                                                                                    |  |
| 响应时间 ( <b>t</b> 90) | 0.1 秒                                                                                                    |  |
| 累积量                 |                                                                                                    |  |
| 可选单位                | 公制: m <sup>3</sup> , l<br>英制: cf, IG, UG, bbl                                                                            |  |
| 温度                  |                                                                                                    |  |
| 精度                  | 0.5 °K                                                                                                    |  |
| 可选单位                | 公制: °C; 英制: °F                                                                                                    |  |
| 测量范围                | -10 +130 °C                                                                                                    |  |
| 传感器                 | Pt1000                                                                                                    |  |
| 能量流量                |                                                                                                    |  |
| 可选单位                | 公制: GJ/h, kJ/h, kcal/h<br>英制: MBtu/h, Btu/h                                                                              |  |
| 能量                  |                                                                                                    |  |
| 可选单位                | 公制: GJ, kJ, kcal, kWh, MWh<br>英制: MBtu, Btu                                                                              |  |

# 5.2 接口及输出

| 模拟信号输出   |                                           |  |  |
|----------|-------------------------------------------|--|--|
| 电流       | 4 20 mA, 4 线, 输入输出隔离                      |  |  |
| 范围       | 0 最大流量,可用户配置                              |  |  |
| 负载       | 最大 250 欧姆                                 |  |  |
| 更新速率     | 100 毫秒                                    |  |  |
| 脉冲输出(可选) |                                           |  |  |
| 规格       | 开关输出,正常是开状态,<br>标称值: 24 VDC/0.5 A         |  |  |
| 脉冲值      | 每个消耗量单位计1个脉冲 (消耗量单位可选择)                   |  |  |
| 现场总线     |                                           |  |  |
| 协议       | Modbus/RTU (标准版)<br>Modbus/TCP 及 PoE (可选) |  |  |
| 电源       |                                           |  |  |
| 电压       | 20 28 VDC                                 |  |  |
| 电流       | 150 mA @ 24 VDC                           |  |  |

# 5.3 常规参数

| 配置     |                                    |  |
|--------|------------------------------------|--|
| 无线配置   | 手机 App S4C-US 进行配置                 |  |
| 显示     |                                    |  |
| 尺寸/分辨率 | 2.4" 彩色, 640 x 480 像素, 图形显示, 一个触摸键 |  |
| 数据记录器  |                                    |  |
| 存储量    | 800万个数值                            |  |
| 材质     |                                    |  |
| 外壳     | PC + ABS                           |  |
| 超声波传感器 | UT-S: 工业合成塑料                       |  |
|        | UTH-S: 铝                           |  |
| 其他     |                                    |  |
| 电气连接   | • 2个M12 (4芯): 接超声波传感器              |  |

|      | <ul> <li>1个M12 (5芯):接电源,信号</li> <li>1个M12:</li> <li>5芯时为模拟/脉冲输出(标配)</li> <li>8芯时为 Modbus/TCP 输出</li> <li>2个M8 (4芯):接温度传感器 Pt1000</li> </ul> |  |
|------|----------------------------------------------------------------------------------------------------|--|
|      | (仅用于热量计)                                                                                                    |  |
| 防护等级 | 主机: IP65, 超声波传感器: IP68                                                                                                    |  |
| 认证   | CE, RoHS, FCC                                                                                                    |  |
| 重量   | 1.2 kg                                                                                                    |  |
| 外形尺寸 | 主机: 124 x 102 x 70 mm<br>UT-S 超声波传感器: 64 x 30 x 27 mm<br>UTH-S 超声波传感器: 68 x 34 x 34 mm                                                      |  |

# 5.4 工作条件

| 流体   | 气体比例小于10%的所有传导声波的液体                                             |
|------|-----------------------------------------------------------------|
| 介质温度 | -40 +130°C                                                      |
| 环境温度 | 主机: 0 +50°C<br>UT-S 超声波传感器: 0 +80°C<br>UTH-S 超声波传感器: -40 +130°C |
| 环境湿度 | < 99 % rH                                                       |
| 储存温度 | -30 +70 °C                                                      |
| 运输温度 | -30 +70 °C                                                      |
| 管道尺寸 | DN40 DN1200                                                     |

### 5.5 流量范围

| DN    | OD    | Max flow |        |        |
|-------|-------|----------|--------|--------|
| mm    | mm    | l/min    | m³/h   | cfm    |
| 40    | 48    | 905      | 54     | 32     |
| 50    | 60    | 1,414    | 85     | 50     |
| 65    | 76    | 2,389    | 143    | 84     |
| 80    | 88    | 3,619    | 217    | 128    |
| 100   | 114   | 5,655    | 339    | 200    |
| 125   | 139   | 8,835    | 530    | 312    |
| 150   | 165   | 12,723   | 763    | 449    |
| 200   | 219   | 22,618   | 1,357  | 799    |
| 250   | 273   | 35,341   | 2,121  | 1,248  |
| 300   | 323   | 50,891   | 3,054  | 1,797  |
| 500   | 508   | 141,365  | 8,482  | 4,992  |
| 1,000 | 1,016 | 565,458  | 33,929 | 19,970 |
| 1,200 | 1,219 | 814,260  | 48,858 | 28,756 |

说明**:** 

DN: 标称内径

**OD:** 外径(取决于标准及材质)

.500 希尔思

# 6 尺寸图

单位: mm

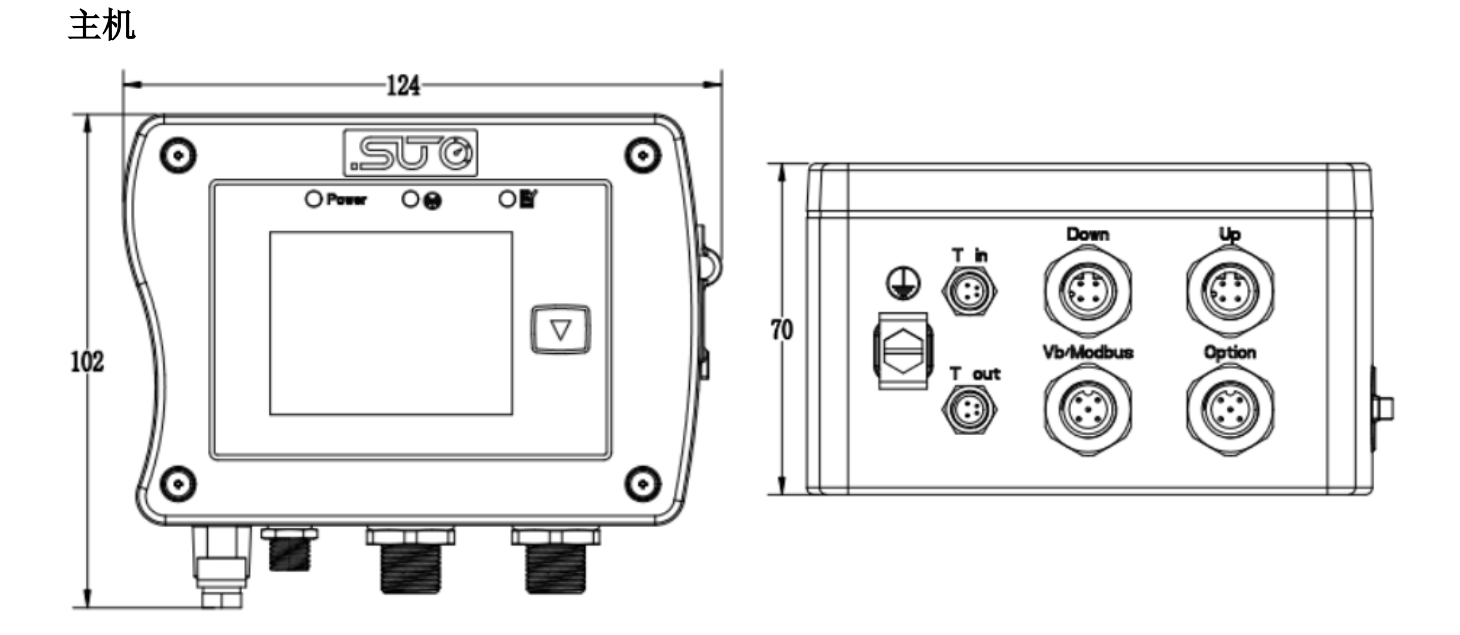

UTH-S 超声波传感器

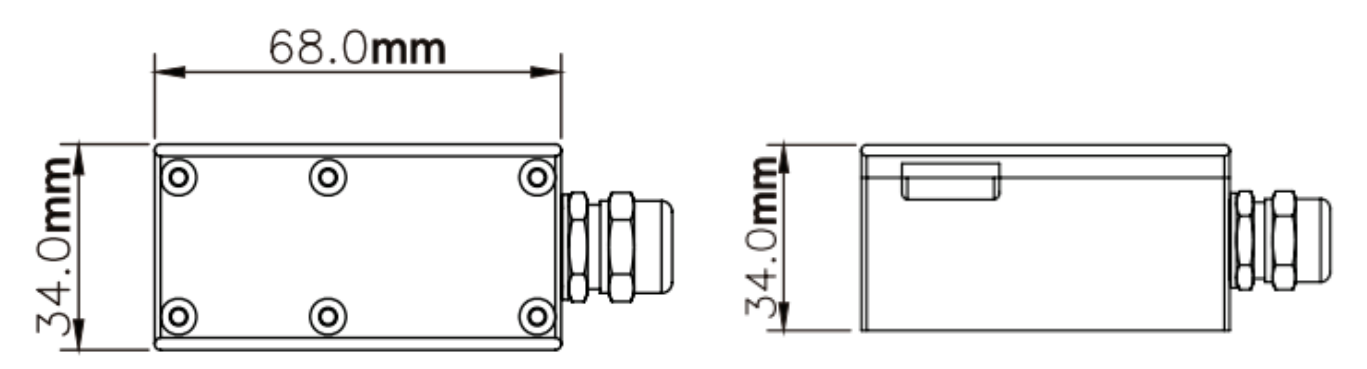

UT-S 超声波传感器

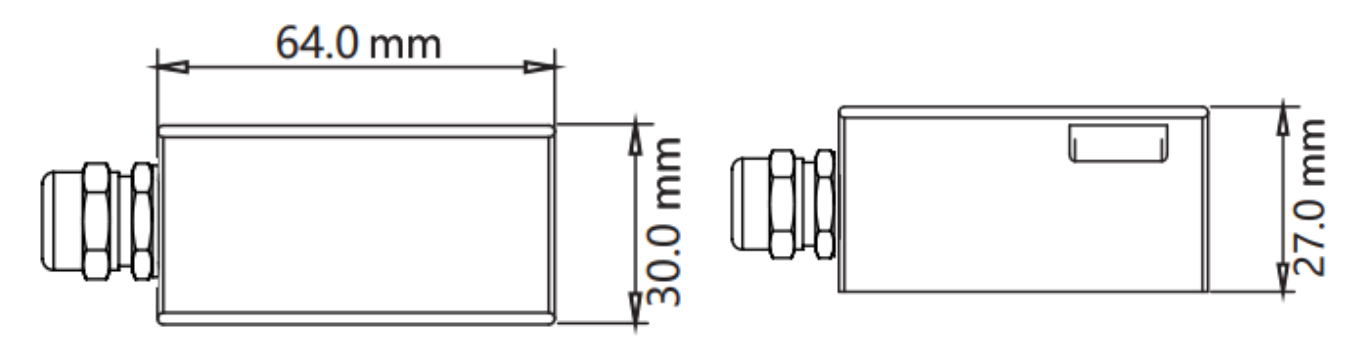

# 安装夹具 A695 4617, 用于安装常温超声波传感器

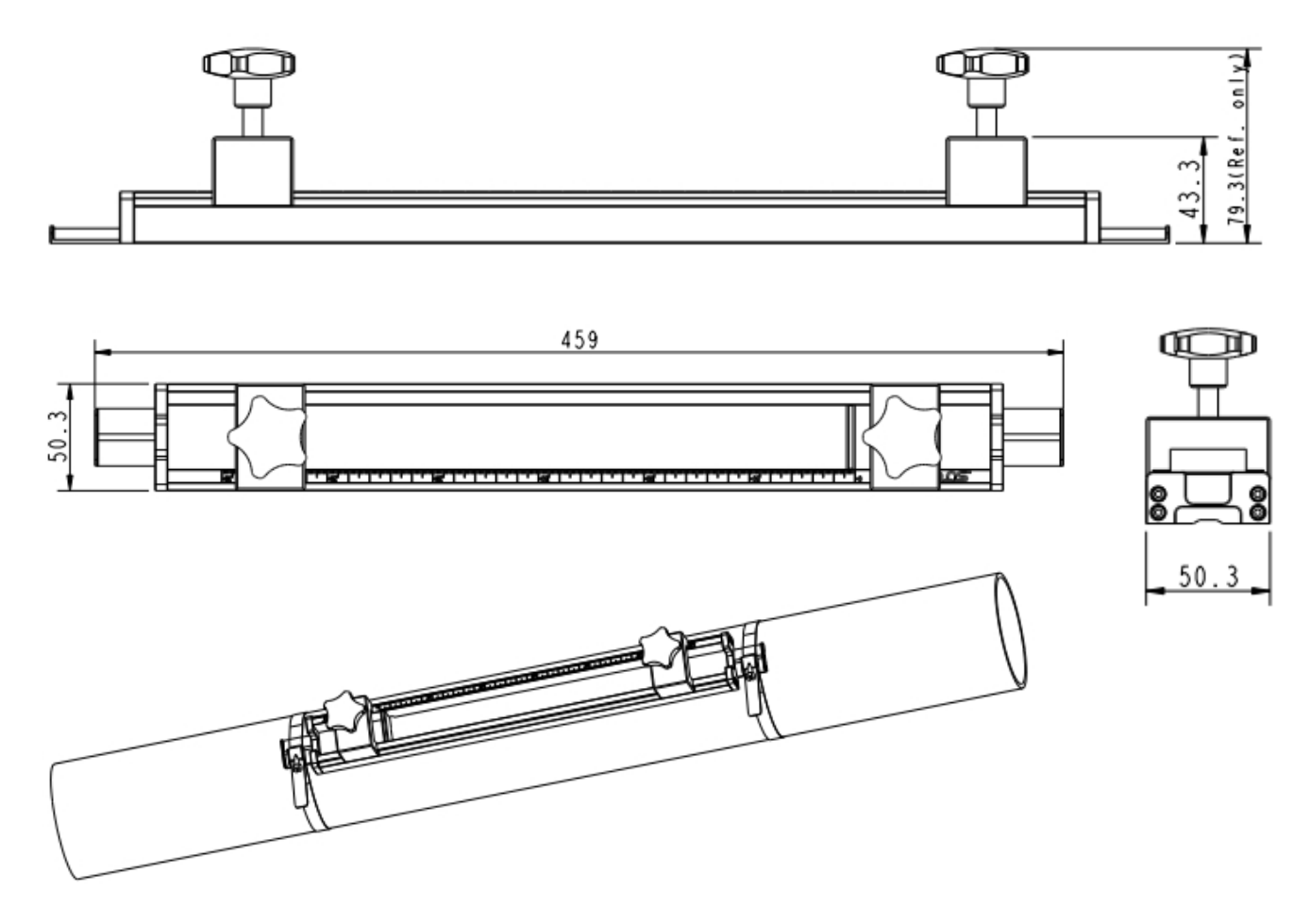

# 安装夹具 A695 4618, 用于安装高温超声波传感器

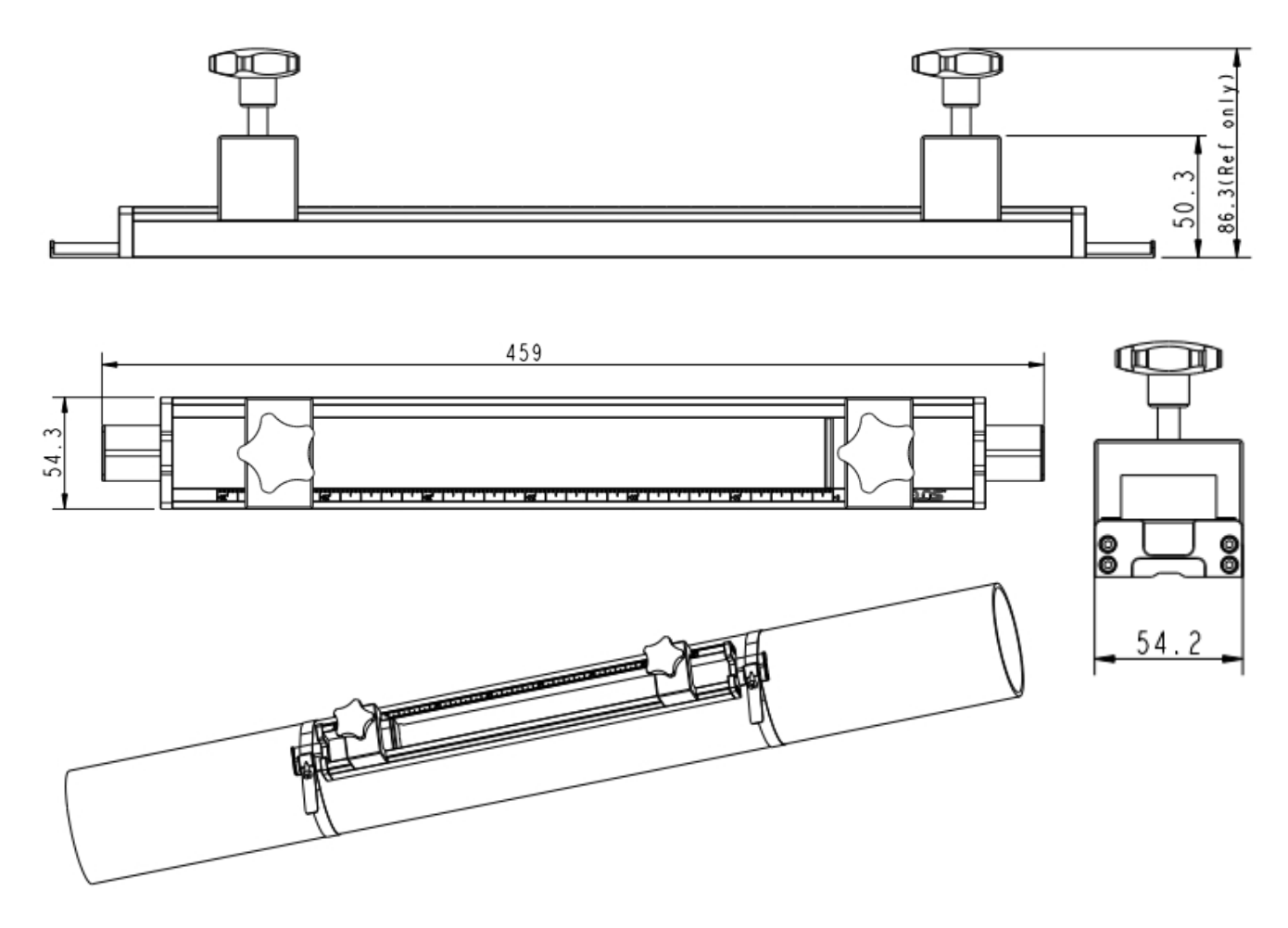

# 7 确定安装点位置

为了保证技术参数中陈述的测量精度,超声波传感器必须安装在直的且具有无阻碍 流动特征的管道中。管道可以是垂直或者水平放置。

为实现无阻碍流动,需要在超声波传感器的前面(上游侧)和后面(下游侧)预留 足够长的直管段,绝对笔直并且没有障碍物,例如毛边、焊缝、弯曲等。下表列出 了最佳安装位置的一些例子。

|                     | 上游侧                  | 下游侧                  |
|---------------------|----------------------|----------------------|
| 管道情况和<br>超声波传感器安装位置 | <b>Lup x</b><br>管道直径 | <b>Ldn x</b><br>管道直径 |
| L up L dn           | 10D                  | 5 D                  |
| Lup Ldn             | 10D                  | 5 D                  |
| Lup Ldn             | 10D                  | 5 D                  |
| Lup Ldn             | 12D                  | 5D                   |
| Lup Ldn             | 20D                  | 5 D                  |
|                     | 20D                  | 5D                   |
| Lup Ldn             | 3 O D                | 5 D                  |

选择最佳安装位置的原则:

尽量将超声波传感器安装到一段足够长的直管道上,越长越好。确保管道中的液体是满管的。以下情况确定为满管流体:

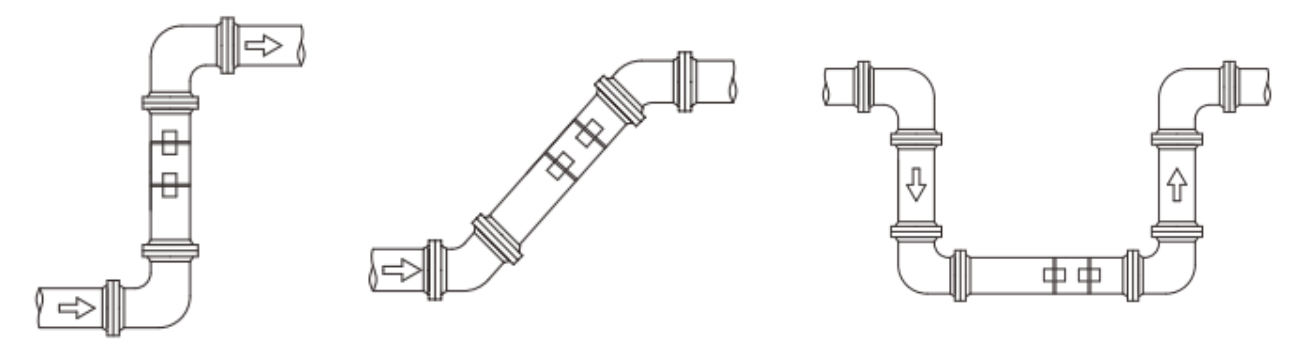

垂直向上流动

倾斜向上流动

管道系统的最低点

- 建议不要把超声波传感器放在管道顶部,而是放在侧面的位置,以避免管道 顶部可能出现的气泡而影响测量结果。
- 确保安装点的温度没有超出超声波传感器允许范围。通常来说,越靠近室温 越好。
- 请考虑管道内壁的结垢。选择一段相对新的直管段。如果没有合适的位置, 请将结垢厚度做为衬里的一部分考虑进去以保证更好的测量精度。

#### 备注:

有些管道有一种塑料材质的衬里,从而在管道直径和衬里之间存在一个夹层,这将 阻挡超声波信号的直接传输。这种情况将导致无法正常测量。因此,要尽量避免选 择管道内壁结垢的地方作为安装点。

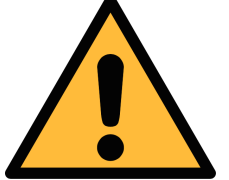

#### 注意!

- 如果超声波传感器安装有误,将导致错误的测量结果。
- 安装点的管道不能有明显振动,否则须对管道进行加固。
- S461只能安装在室内使用!如果安装在室外,必须避免太阳直晒和雨水冲洗。
- 强烈建议不要将 S461 永久安装在潮湿环境中。

# 8 安装

安装前,请检查以下设备及配件齐全。

| 数量 | 描述                                | 订货号                   |
|----|-----------------------------------|-----------------------|
| 1  | S461 超声波液体流量计主机                   | D695 4610             |
|    | 或                                 |                       |
|    | S461 超声波液体流量和热量计主机                | D695 4611             |
| 1  | 一对 UT-S 超声波传感器(包含耦合剂)             | A4610                 |
|    | 或                                 |                       |
|    | 一对 UTH-S 超声波传感器(包含耦合剂)            | A4611                 |
| 1  | 金属卡箍                              | 不同的管径订货号不同            |
|    | 或                                 |                       |
|    | 拉紧带(便携款)                          | A695 4608             |
| 1  | USB A 转 USB Type-C 导线, 1.5 米长, 黑色 | A553 0143             |
| 1  | 操作手册                              | 无订货号                  |
| 1  | S4C-US 手机 App                     | 从 SUTO 网站、Apple store |
|    |                                   | 或 Google play 下载      |

上述物品的详细描述及其他配件和选项的描述如下。

| 订单号                 | 描述                                                                      |  |  |  |
|---------------------|-------------------------------------------------------------------------|--|--|--|
| D695 4610           | S461 超声波液体流量计主机, USB, 数据记录器及显示                                          |  |  |  |
| D695 4611           | S461 超声波液体流量和热量计主机,USB,数据记录器及显示,2个M8 温度传感器输入接头                          |  |  |  |
| 主机安装                |                                                                         |  |  |  |
| A4603               | 管道/墙体安装板(管道安装需单独订购金属卡箍)                                                 |  |  |  |
| A4604               | 35 mm DIN 导轨安装板                                                         |  |  |  |
| A4602               | 无安装                                                                     |  |  |  |
| 输出选项                |                                                                         |  |  |  |
| A4605               | Modbus/RTU                                                              |  |  |  |
| A4606               | Modbus/RTU + 4 20 mA, 脉冲 / 报警继电器                                        |  |  |  |
| A4607               | Modbus/RTU + Modbus/TCP                                                 |  |  |  |
| 外夹式超声波传感器,用于流量计和热量计 |                                                                         |  |  |  |
| A4610               | UT-S 超声波传感器一对,适用于 DN40 DN1200 管道, 5 米电缆, M12 接头, 0 +80 °C, IP68 (包含耦合剂) |  |  |  |

| A4611  | UTH-S 超声波传感器一对,适用于 DN40 DN1200 管道,5 米电缆,<br>M12 接头,-40 +130 °C, IP68 (包含耦合剂) |
|--------|------------------------------------------------------------------------------|
| 温度传感器, | 用于热量计                                                                        |
| A4616  | 外夹式温度传感器一对,5米电缆,M8接头,-10+130°C,IP42,仅<br>用于 S461 热量计 (包括金属卡箍)                |
| A4617  | 插入式温度传感器一对,5米电缆,PT1000B级,M8接头,-10+250 °C,6 x 150 mm 传感器探头,仅用于 S461 热量计       |
| 初吉油鬼仕咸 | · · · · · · · · · · · · · · · · · · ·                                        |

#### |超声波器传感安装

|           | 金属卡箍,用于把传感器及主机安装在管道上               |
|-----------|------------------------------------|
| A695 4601 | DN40 DN65 (2 个)                    |
| A695 4602 | DN80 DN100 (2个)                    |
| A695 4603 | DN125 DN150 (2个)                   |
| A695 4604 | DN200 DN300 (2 个)                  |
| A695 4605 | DN350 DN500 (2个)                   |
| A695 4608 | 拉紧带(便携款),用于临时安装传感器,DN40 DN500 (2个) |

# 可选安装配件

| 超声波传感器安装 (向导式安装夹具) |                                                       |  |
|--------------------|-------------------------------------------------------|--|
| A695 4617          | 安装夹具,用于 UT-S 超声波流量传感器。使用金属卡箍进行固定,最大<br>支持管道尺寸为 DN200  |  |
| A695 4618          | 安装夹具,用于 UTH-S 超声波流量传感器。使用金属卡箍进行固定,最<br>大支持管道尺寸为 DN200 |  |
| 插入式温度传感器安装 (卡套接头)  |                                                       |  |
| A554 6003          | 卡套接头, 6 mm, G 1/2"螺纹, PTFE 环, 最大压力 0.6 MPa            |  |
| A554 6004          | 卡套接头, 6 mm, G 1/2"螺纹, 金属环, 最大压力1.6 MPa                |  |

# 其他配件

| 订单号       | 描述                                                  |
|-----------|-----------------------------------------------------|
| A553 0104 | 5米传感器电缆,带M12接头,一端开线                                 |
| A553 0105 | 10米传感器电缆,带 M12 接头,一端开线                              |
| A554 0107 | 电源适配器, 100 240 VAC / 24 VDC, 0.5 A, 1.5 米电缆, M12 接头 |
| A554 4625 | S461 便携款手提箱,尺寸: 560 x 450 x 160 mm                  |
| A553 0159 | S461 超声波传感器电缆延长线一对,5米,4芯M12接头,一端公头,一端母头             |
| A553 0163 | S461 温度传感器电缆延长线一对,5米,4芯 M8 接头,一端公头,一端母头             |

# .**SUO**希尔思

| A695 4610 | 安装超声波传感器用的耦合剂,  | 65 g                    |
|-----------|-----------------|-------------------------|
| A553 0154 | 连接移动电源的1.8米的电缆, | 移动电源的 USB-C 连接器, M12 接头 |
| P554 0009 | 超声波测厚仪          |                         |

# 校准及服务

| 订单号       | 描述                                                    |  |  |
|-----------|-------------------------------------------------------|--|--|
| R200 4614 | 校准 S461 和一对插入式温度传感器,校准点的系统精度达到±0.15K (校准范围: -10 80°C) |  |  |
| R200 4610 | 校准 S461 和一对超声波传感器                                     |  |  |
| R200 4613 | 校准 S461 外夹式温度传感器                                      |  |  |

# 8.1 安装 S461 主机

1. 将 S461 主机安装在指定的位置,可使用不同的配件安装在墙壁上、管道上或 DIN 导轨上。

安装在墙上

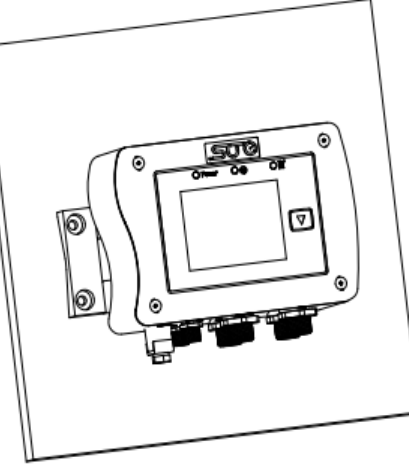

安装在管道上

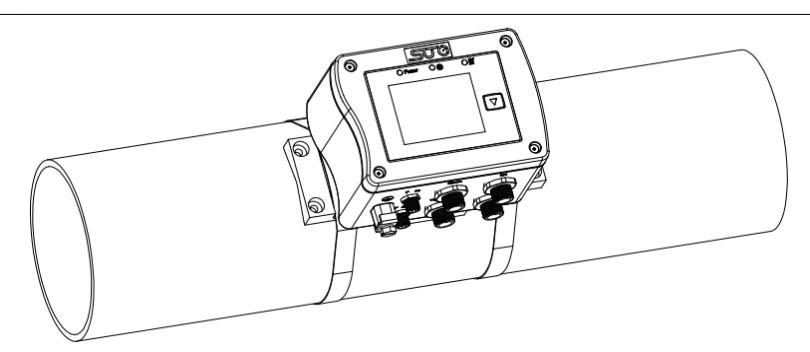

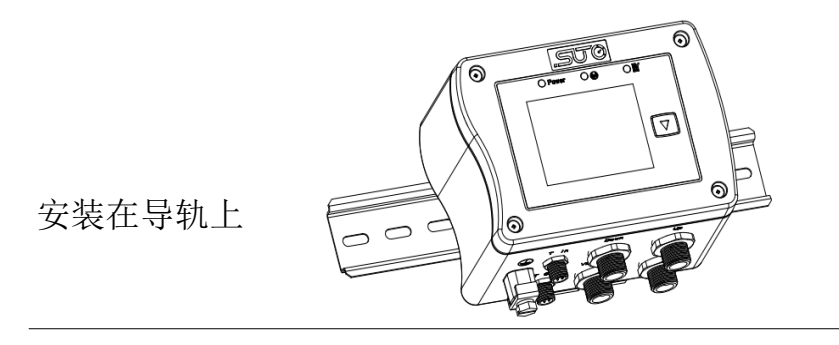

2. 将超声波传感器、电源、温度传感器连到指定的接头上,如下所示。

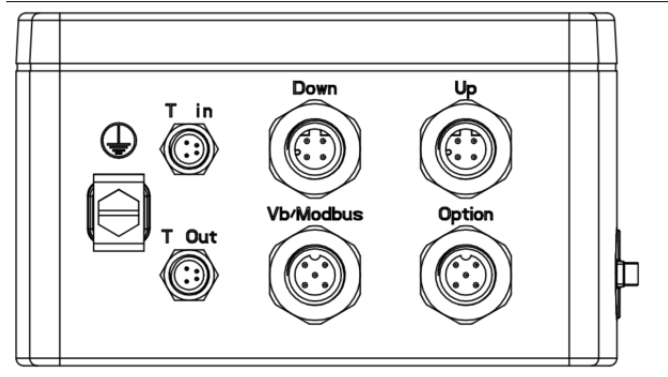

接头布局

T in: 接入口温度传感器

Tout: 接出口温度传感器

**Down**: 接下游超声波传感器 (其电缆上 带有蓝色套管)

Up: 接上游超声波传感器 (其电缆上带有 红色套管)

**Vb/Modbus**: 接 Modbus/RTU 输出、 电源

**说明**:当 S461 作流量计时,没有 T in 和 Modbus TCP 输出;当该接头为 A-coded **T out** 接头。

**Option**: 该接头为 X-coded 时,接 时,接 analog/pulse 输出。

3. S461 带有接地端子,在有电磁干扰的环境中,建议将其与大地相连。上图所 示的⊕用于接地。

### 8.2 电气连接

S461 带有 4 个 M12 接头:其中两个(Down 和 Up)用于接上、下游超声波传感器;一个用 于 Modbus/RTU 接口;另外一个用于模拟及脉冲/报警输出或者 Modbus/TCP 输出。 当 S461 当用作热量计时,还配备有两个 M8 接头,用于接出、入温度传感器。

### 8.2.1 M12 接头分配

S461 有以下类型的 M12 接头:

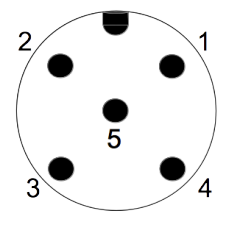

5芯接头引脚,公头 (连接口直视图)

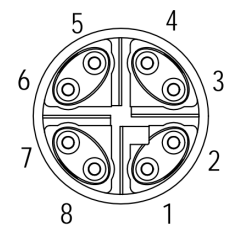

8芯以太网连接引脚,公头 (连接口直视图)

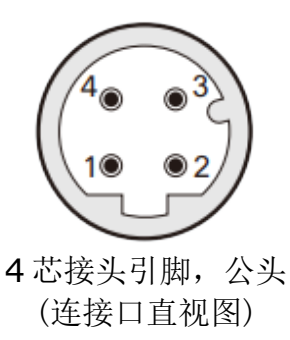

下表列出了用于信号输出的 M12 接头。

| 订货号   | 输出类型                  | 接头名称      | 接头类型                                     |
|-------|-----------------------|-----------|------------------------------------------|
|       | Modbus/RTU (标配)       | Vb/Modbus | 5芯M12接头                                  |
| A4606 | 4 20 mA+脉冲/报警<br>(可选) |           | 5芯 A-coded M12 提供模拟及脉冲/报警输出              |
| A4607 | Modbus/TCP (可选)       | Option    | 或<br>8 芯 X-coded M12 提供<br>Modbus/TCP 输出 |

下表列出了用于连接超声波传感器的 M12 接头:

| 超声波传感器名称        | 接头名称 | 接头类型       |
|-----------------|------|------------|
| 一对 UT-S 或 UTH-S | Down | 4 芯 M12 接头 |
| 超声波传感器          | Up   | 4芯M12接头    |

### 5芯 M12 接头的引脚分配

| 输出信号类型                      | 接头名称      | 引脚1       | 引脚 2            | 引脚3             | 引脚4 | 引脚 5 |
|-----------------------------|-----------|-----------|-----------------|-----------------|-----|------|
| Modbus/RTU                  | Vb/Modbus | $GND_{M}$ | -V <sub>B</sub> | +V <sub>Β</sub> | D+  | D-   |
| 4 20 mA 和脉冲<br>(订货号: A4606) | Option    | NA        | SW              | SW              | +I  | -I   |
| 线缆颜色                        | /         | 棕色        | 白色              | 蓝色              | 黑色  | 灰色   |

### 5芯M12引脚定义

| $GND_{M}$       | Modbus/RTU 地线       |
|-----------------|---------------------|
| -V <sub>B</sub> | 电源负极                |
| +V <sub>B</sub> | 电源正极                |
| +I              | 4 20 mA 信号输出 正极(隔离) |
| -I              | 4 20 mA 信号输出 负极(隔离) |
| SW              | 隔离脉冲输出(开关)          |
| D+              | Modbus/RTU 数据+      |
| D-              | Modbus/RTU 数据-      |
| NA              | 未使用                 |

### 8芯M12引脚定义

接头 Option 可以是一个 8 芯 X-coded 的 M12。此时,它提供 Modbus/TCP 输出 (P/N: A4607)。有关该如何适配 RJ-45,参见 8.2.2 节。

#### 4芯 M12 接头的引脚分配

| 接头   | 引脚 <b>1</b> | 引脚 <b>2</b> | 引脚 3           | 引脚 4 |
|------|-------------|-------------|----------------|------|
| Down | DN+         | NA          | $GND_{sensor}$ | DN-  |
| Up   | UP+         | NA          | $GND_{sensor}$ | UP-  |

#### 4芯M12引脚定义

| DN+            | 下游超声波传感器正极 |
|----------------|------------|
| DN-            | 下游超声波传感器负极 |
| $GND_{sensor}$ | 超声波传感器地线   |

| UP+ | 上游超声波传感器正极 |
|-----|------------|
| UP- | 上游超声波传感器负极 |
| NA  | 未使用        |

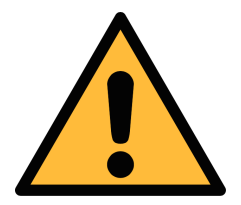

### 注意!

不要用蛮力去拧紧 M12 接口,以免接口引脚被折断。

#### 8.2.2 以太网连接

S461 可通过以下方式供电:

- 使用 Vb/Modbus 接口供电。
- 使用 Option (Modbus/TCP) 接头通过以太网供电(PoE)。

备注: PoE 供电需要对端交换机支持 PoE。 其中, PoE 分为两种标准类型:

- A类: PoE 交换机通过**引脚对 2**(引脚 1 和引脚 2)和**引脚对 3**(引脚 3 和引脚 6)为对端设备供电。
- B类: PoE 交换机通过**引脚对1**(引脚4和引脚5)和**引脚对4**(引脚7 和引脚8)为对端设备供电。

S461 支持上述两种类型。

#### 连接电缆(M12 X-code 到 RJ-45)

如果您订购的产品采用 Modbus/TCP 信号输出,发货箱里将配有一条 5 米 8 芯电缆, 其两端分别为 M12 X-coded 接头(用于与 S461 主机相连)和 RJ-45 接头(用于 将 S461 连接到 PoE 交换机)。

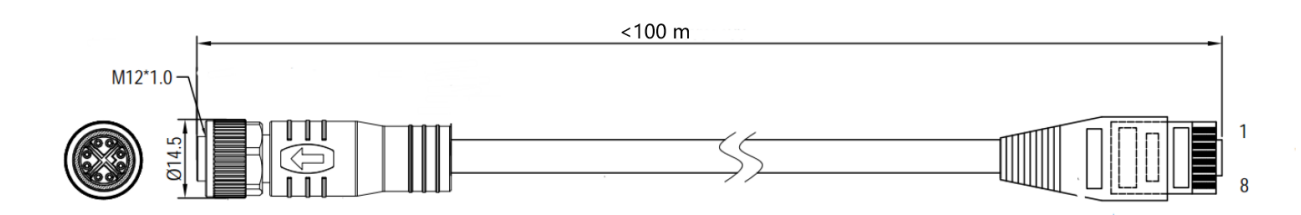

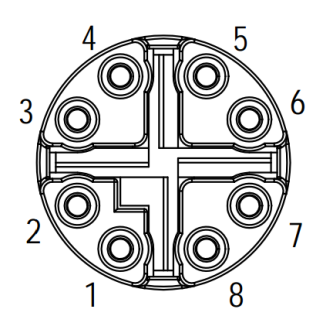

M12插头直视图,母头

RJ-45 接口 8 位引脚及引脚对编号必须符合 T568B 布线方式,不支持 T568A 布线方式。

| M12 X-coded | RJ-45 | 信号                   | 颜色编号               | 引脚对编号    |  |
|-------------|-------|----------------------|--------------------|----------|--|
| 1           | 1     | $Tx+ / +V_B / -V_B$  | 白 <b>-</b> 橙 (W-O) | 리 배고구 이  |  |
| 2           | 2     | $Tx- / +V_B / -V_B$  | 橙 (O)              | 51脚对2    |  |
| 3           | 3     | $Rx+ / -V_B / +V_B$  | 白 <b>-</b> 绿 (W-G) | 리 배고구 이  |  |
| 4           | 6     | $Rx- / -V_B / +V_B$  | 绿 (G)              | 5 脚对3    |  |
| 5           | 7     | NA / -V <sub>B</sub> | 白-棕 (W-BR)         |          |  |
| 6           | 8     | NA / -V <sub>B</sub> | 棕 (BR)             | 5 版 2] 4 |  |
| 7           | 5     | NA/ +V <sub>B</sub>  | 白-蓝 (W-BL)         | 引脚对 1    |  |
| 8           | 4     | NA/ +V <sub>B</sub>  | 蓝 (BL)             |          |  |

### 8.2.3 M8 接头

S461 配备有两个 M8 接口: T in 和 T out,分别接入口温度传感器及出口温度传感器。温度传感器带有 5 米的电缆和 M8 接头。

### M8 接头引脚分配

|      | 接头    | 引脚1    | 引脚 2 | 引脚 3   | 引脚 4 |
|------|-------|--------|------|--------|------|
|      | T in  | PT1000 | NC*  | PT1000 | NC   |
| 3 4  | T out | PT1000 | NC*  | PT1000 | NC   |
| 线缆颜色 | l     | 红色     |      | 黑色     |      |

\*NC: 无连接

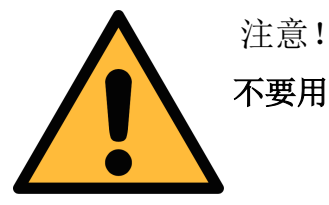

不要用蛮力去拧紧 M8 连接插头,否者连接插头的引脚将会被折断。

# 8.3 S461 信号输出与用户设备的连接

下图展示了 S461 的各种信号输出是如何与客户的设备相连的。图中, "SUTO 仪器"指 S461。

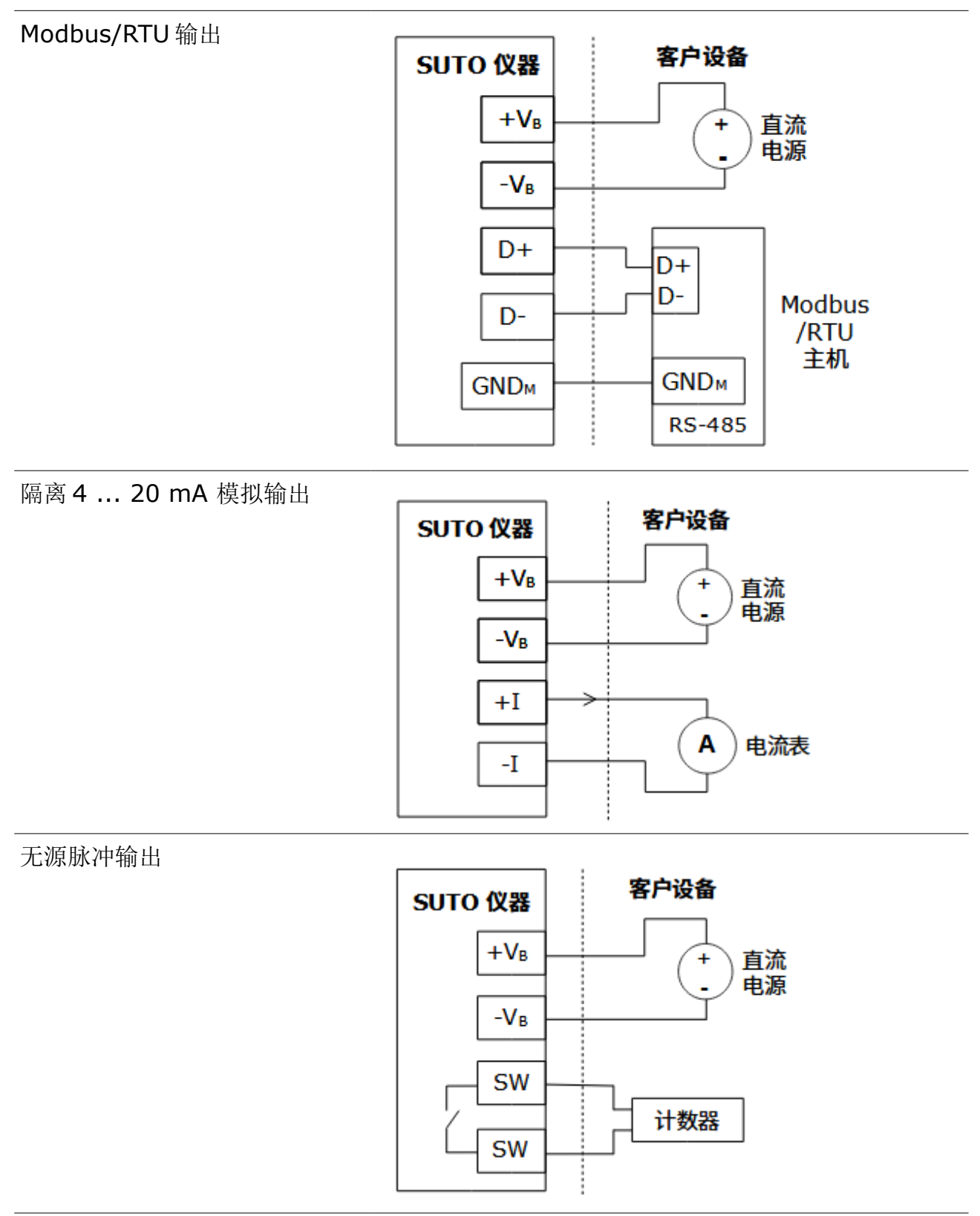

# Modbus/TCP 输出, PoE 供电

A 类

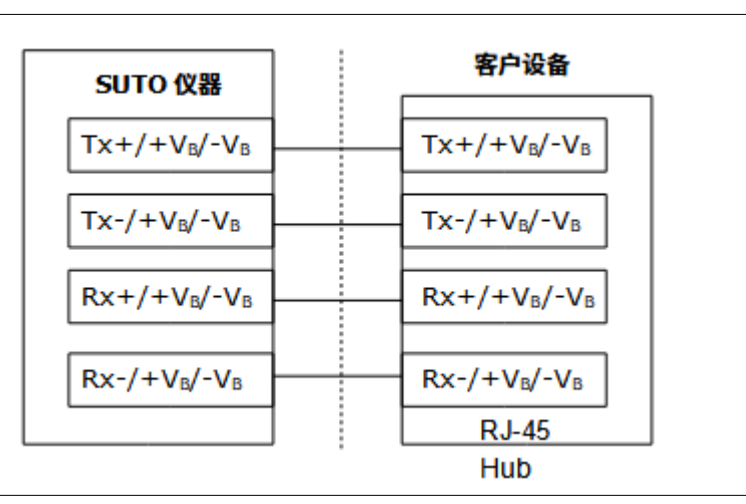

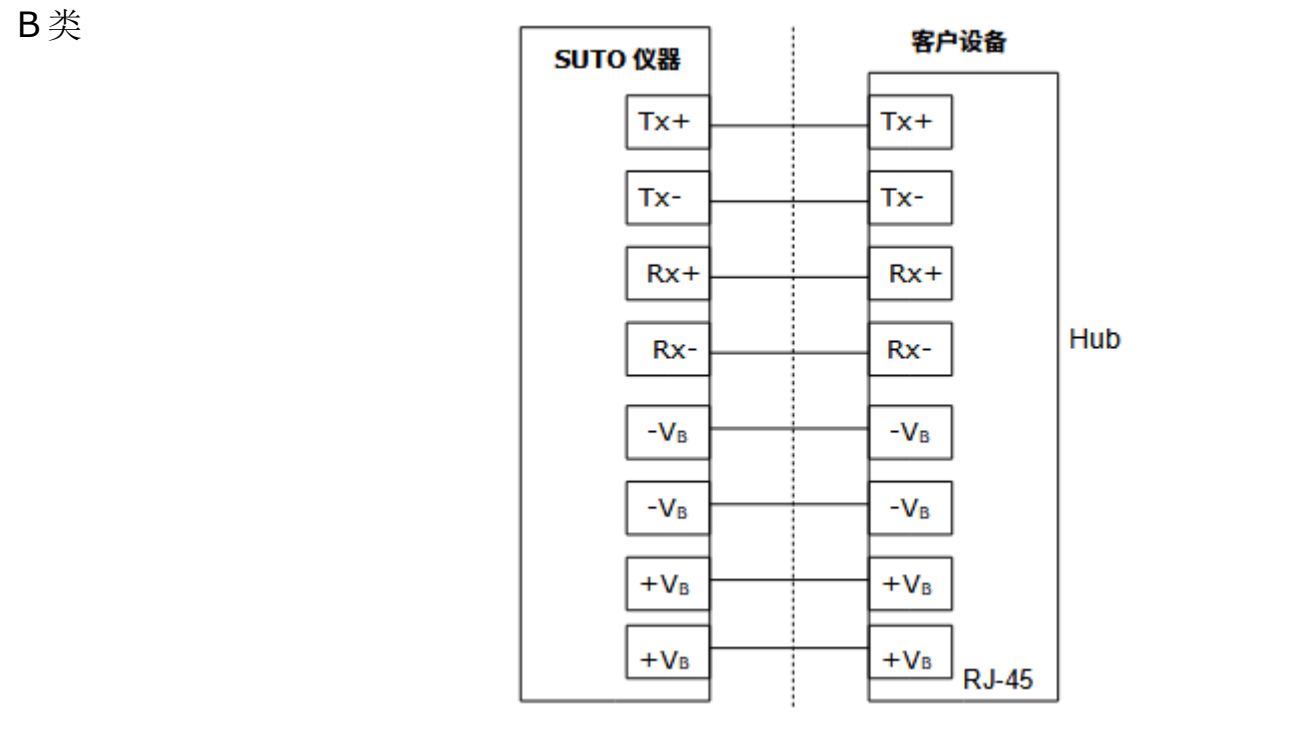

### Modbus/TCP输出,外部供电

A类

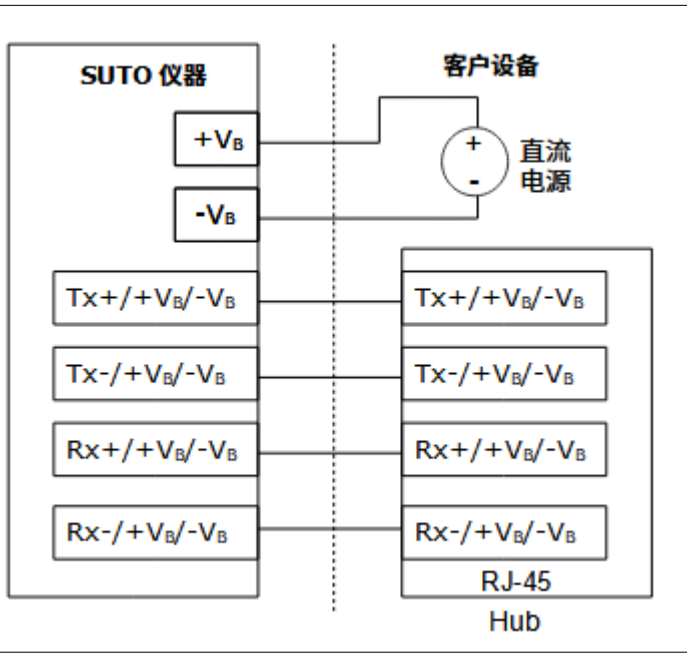

B类

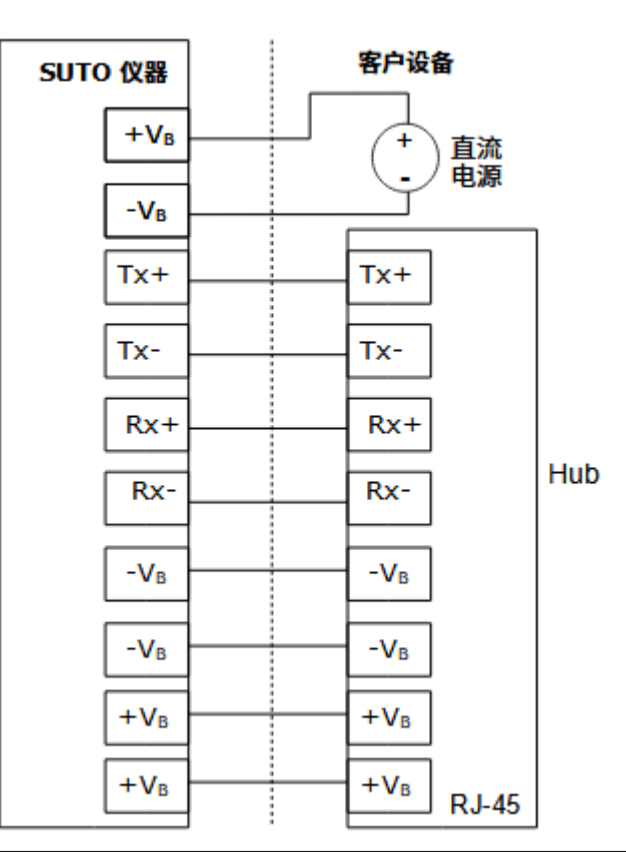

### 8.4 用 S4C-US App 设置 S461

S461 安装好之后,对其上电,然后按照本节的步骤使用手机 App S4C-US 对其进行设置。

#### 8.4.1 下载和安装 App

**S4C-US** App 可以在 Apple Store、Google Play Store 及 SUTO 官网 (<u>www.suto-itec.com</u>)下载,并进行安装。具体操作与平时安装任何手机 App 应用相同。

#### 8.4.2 扫二维码

如果要修改需修改 S461 的设置,必须用 S4C-US App 扫描该流量计的专用二维码,从而获取其配置权限。

#### 准备工作:

获取该流量计的授权二维码。S461的主机机身和校准证书里都贴有二维码。

#### 操作步骤:

- 1. 对 S461 上电。
- 在手机上打开 S4C-US App。
   在 S4C-US 操作界面,点击扫描二维码按钮。
- 扫描流量计的二维码。
   二维码扫描完成后,该流量计的信号图标从橙色变为绿色,表明流量计处于可 读、可配置状态。

#### 8.4.3 基本设置

| 描述                                                            |       | Арр     | 界面                   |
|---------------------------------------------------------------|-------|---------|----------------------|
| 按照下述步骤对 <b>S461</b> 进行无线连接:<br>1. 占击 <b>系统 &gt; 无线传感器连接</b> 。 |       |         |                      |
| 2. 点击搜索图标。                                                    |       | 传感器信息   | >                    |
| 几秒钟后,附近所有的 S461 被列出,并<br>以其序列号作为标识。                           | ŻĄ    | 语言      | >                    |
| 3. 选择想要连接的那个 S461, 然后点<br>击返回箭头。                              | 0     | 记录器状态   | >                    |
|                                                               | ď     | 读取记录数据  | >                    |
| 无线传感器连接                                                       | =     | 系统日志    | >                    |
| 当前设备                                                          | 0     | 扫描二维码   | >                    |
| S461 - 12345678                                               | ((†)) | 无线传感器连接 | >                    |
| 可用设备                                                          | i     | APP 版本  | 1.1.0 Build 20230407 |
|                                                               |       |         |                      |
|                                                               |       |         |                      |

#### 8 安装

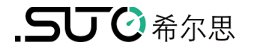

m/s

mm

mm

°C

mm

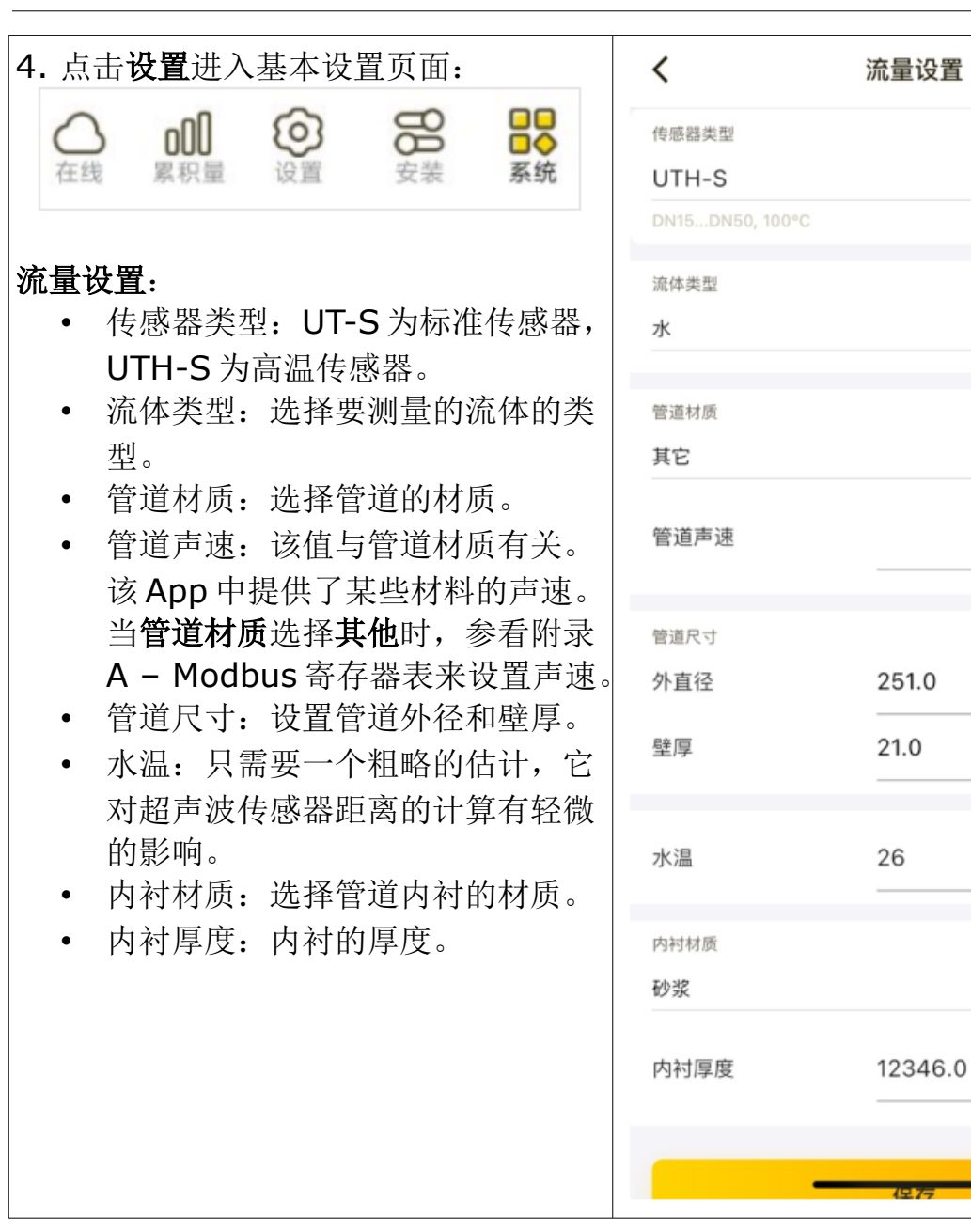

| <b>单位设置:</b><br>在 <b>单位设置</b> 下选择要使用的物理单位。可                                  | く 単位设置                                                     |
|------------------------------------------------------------------------------|------------------------------------------------------------|
| 以为以下的测量数据选择单位: <ul> <li>消耗量</li> <li>流量</li> <li>瞬时能量</li> <li>能量</li> </ul> | 消耗单位<br>m <sup>3</sup> ▼<br>流量单位<br>m <sup>3</sup> /h    ▼ |
|                                                                              | 瞬时能量单位<br>GJ/h     ▼                                       |
|                                                                              | 能源股<br>GJ ▼                                                |
|                                                                              | 保存                                                         |

#### 8.4.4 安装设置

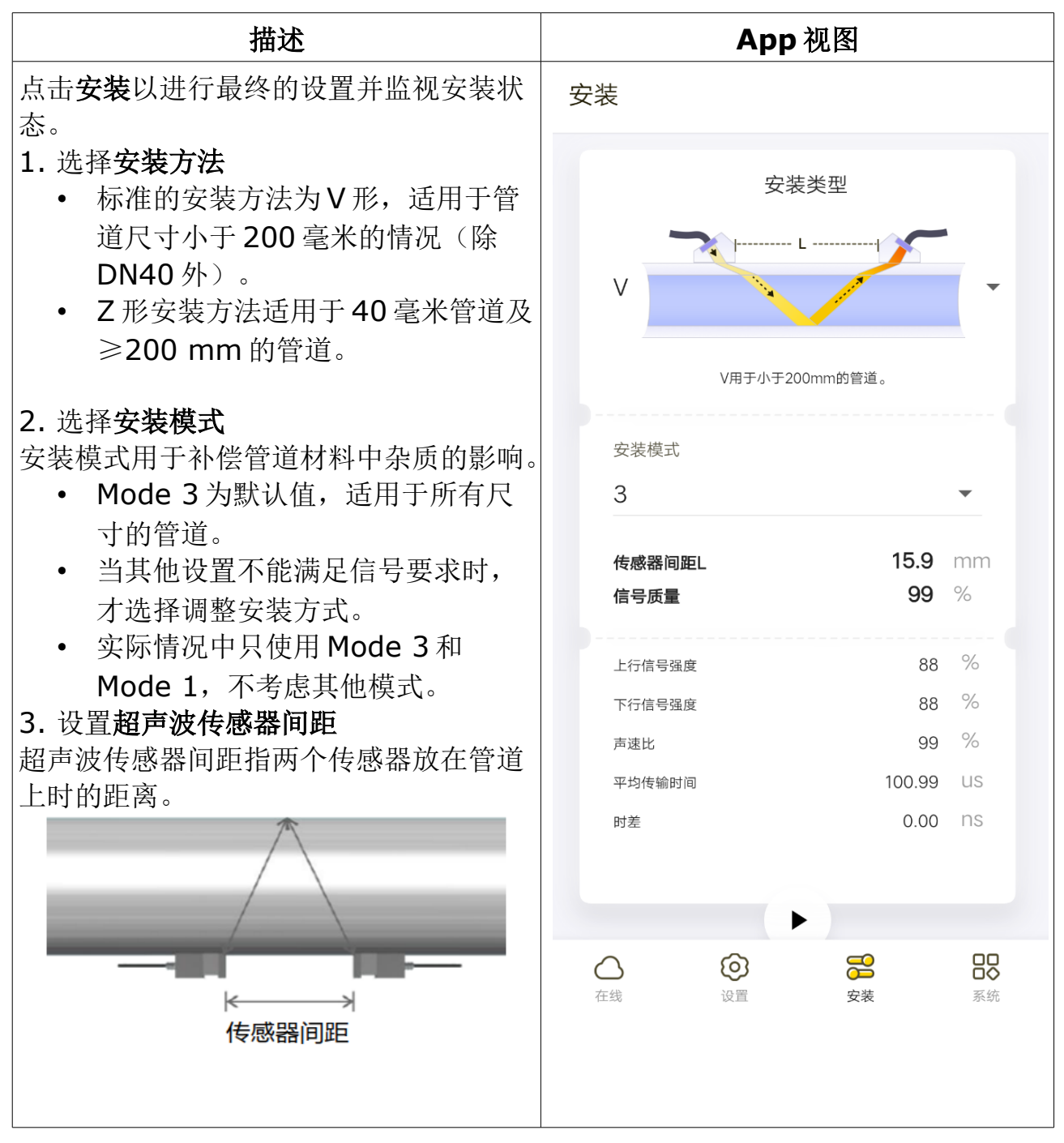

#### 8.5 安装和拆除超声波传感器

本节介绍安装和拆除超声波传感器的流程。

两个超声波传感器必须安装在管道中心线上。在水平管道上,应安装在管道侧面(而不是上面!),在垂直管道上,只有在流向向上的情况下,才可以安装。

#### 8.5.1 安装超声波传感器

超声波传感器通过测量超声波信号传输的时间差实现流量测量。因此,两个超声波 传感器的对齐和间距是影响测量精度最关键的因素,同时也是影响整个系统工作性 能最关键的因素。请遵照如下步骤以保证准确安装:

- 确定最佳安装位置:直管段足够长且管道条件好(例如新管道,没有铁锈, 容易操作)。
- 2. 清理管道表面的灰尘和铁锈。
- 3. 根据管道直径选择以下其中一种安装方法:

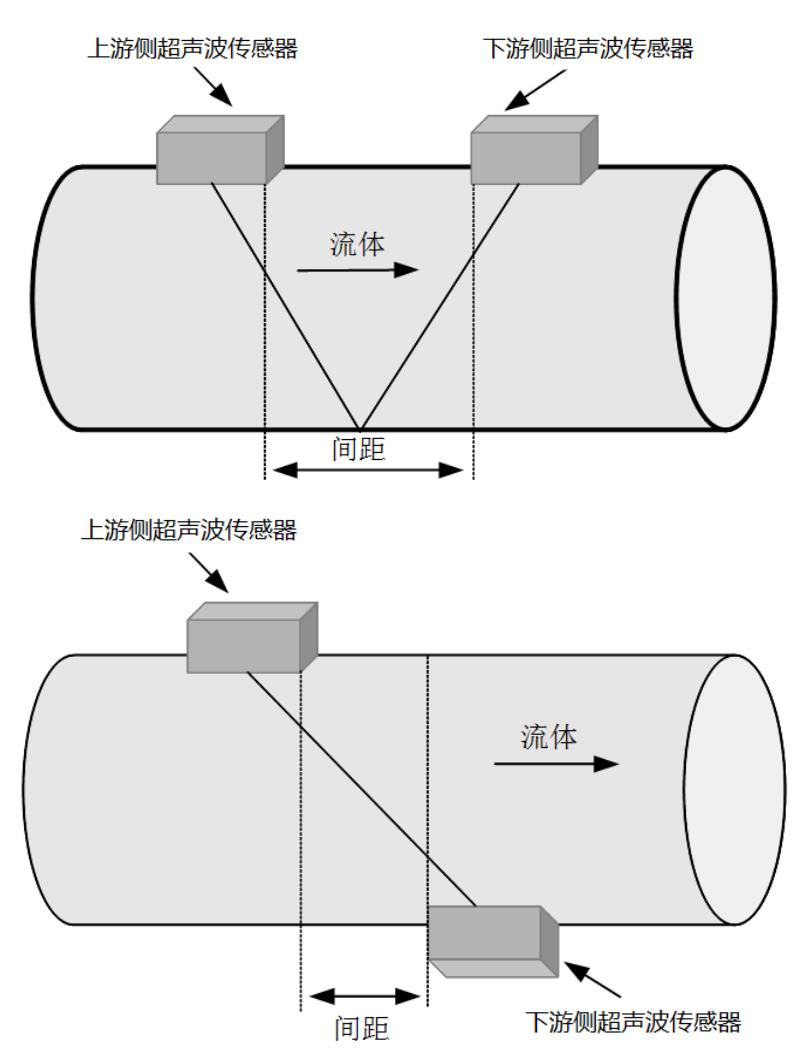

Ⅴ法:

两个超声波传感器安装在管道的同一侧,声波信号两次穿过管道。对于管道内径在50mm至150mm之间的管道优先选用V型安装法。

Z法:

两个超声波传感器安装在管道的两对侧,声波信号一次穿过管道。当管道内径为40mm或者大于等于200mm时优先选用Z型安装法。

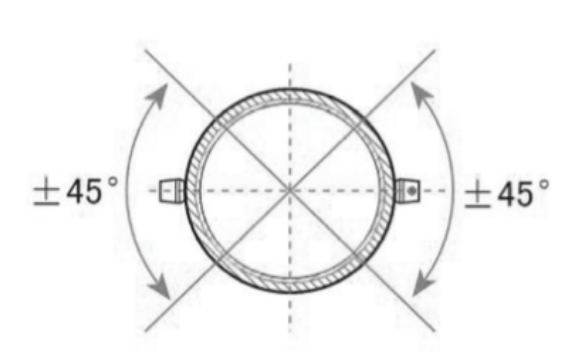

注意!

在用Z法安装时,需考虑两个 超声波传感器要在左图所示的 45°范围内。

4. 安装超声波传感器前, 需在传感器下面涂上耦合剂。

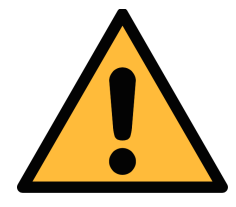

建议使用随设备一起提供的耦合剂。

当流量计安装在户外时,雨水可能会冲掉耦合剂,建议在传感器上 增加防水装置。

5. 使用金属卡箍将超声波传感器固定到管道上,并确保管道表面和探头之间没 有空隙。

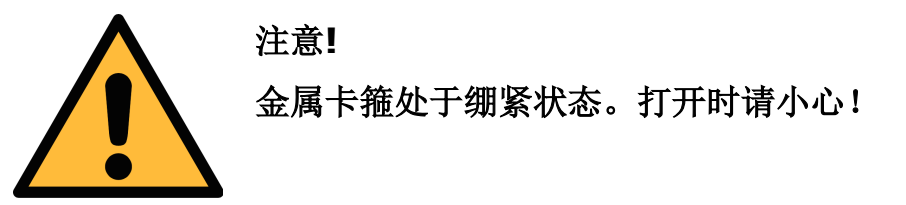

- 6. 按照步骤 4 和 5 在管道上安装其他超声波传感器。确保两个传感器的真实距 离尽量接近手机 App 上显示的数字。
- **7.** 当安装在室外时,建议保护超声波传感器不受溅水的影响,以免一段时间耦 合剂可能被冲掉。

#### 8.5.2 拆除超声波传感器

按照以下步骤拆除

- 1. 握紧超声波传感器。
- 2. 松开金属卡箍。
- 3. 将超声波传感器下面的耦合剂清理干净。

#### 8.5.3 利用安装夹具安装超声波传感器

安装超声波传感器时,使用可选的安装夹具可简化安装。此夹具只适用于V型安装, 该方式支持的最大管径为DN200。安装步骤如下:

- 选择最佳的安装位置:该位置要有足够的直管段长度且管道状态良好,如管 道较新、没有灰尘、易于安装操作。
- 2. 清除管道表面的灰尘和铁锈。
- 将安装夹具放在管道上,两端用金属卡箍固定。
   在夹具的一端,有用于固定传感器的隔断。

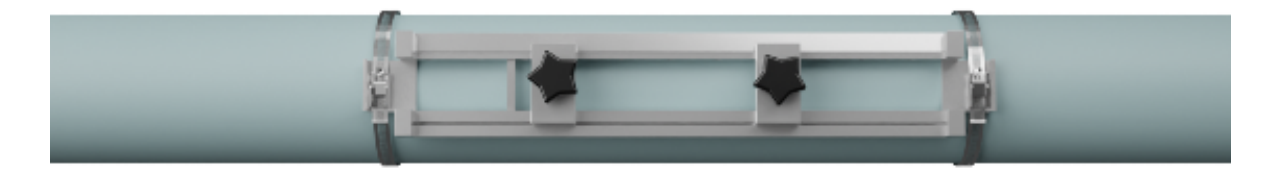

- 4. 将耦合剂涂在超声波传感器的底部。
- 5. 将第一个超声波传感器放置在安装夹具的有隔断的一端,并旋转安装夹具上的旋钮将超声波传感器固定。

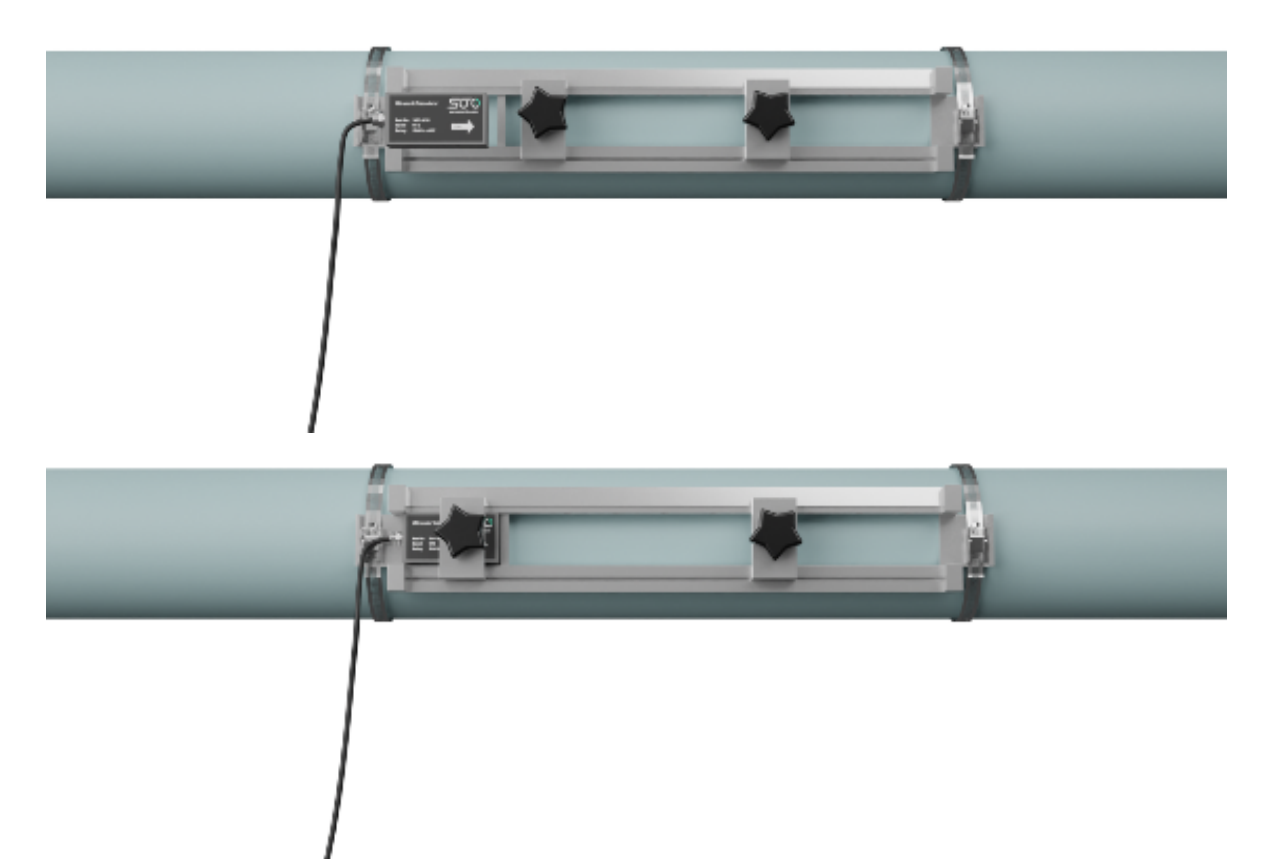

6. 将另外一个超声波传感器从安装夹具的另一端放入。确保两个传感器之间的 距离是手机 App 上设定的"超声波传感器间距"。最后旋转夹具上的旋钮将 该传感器固定。

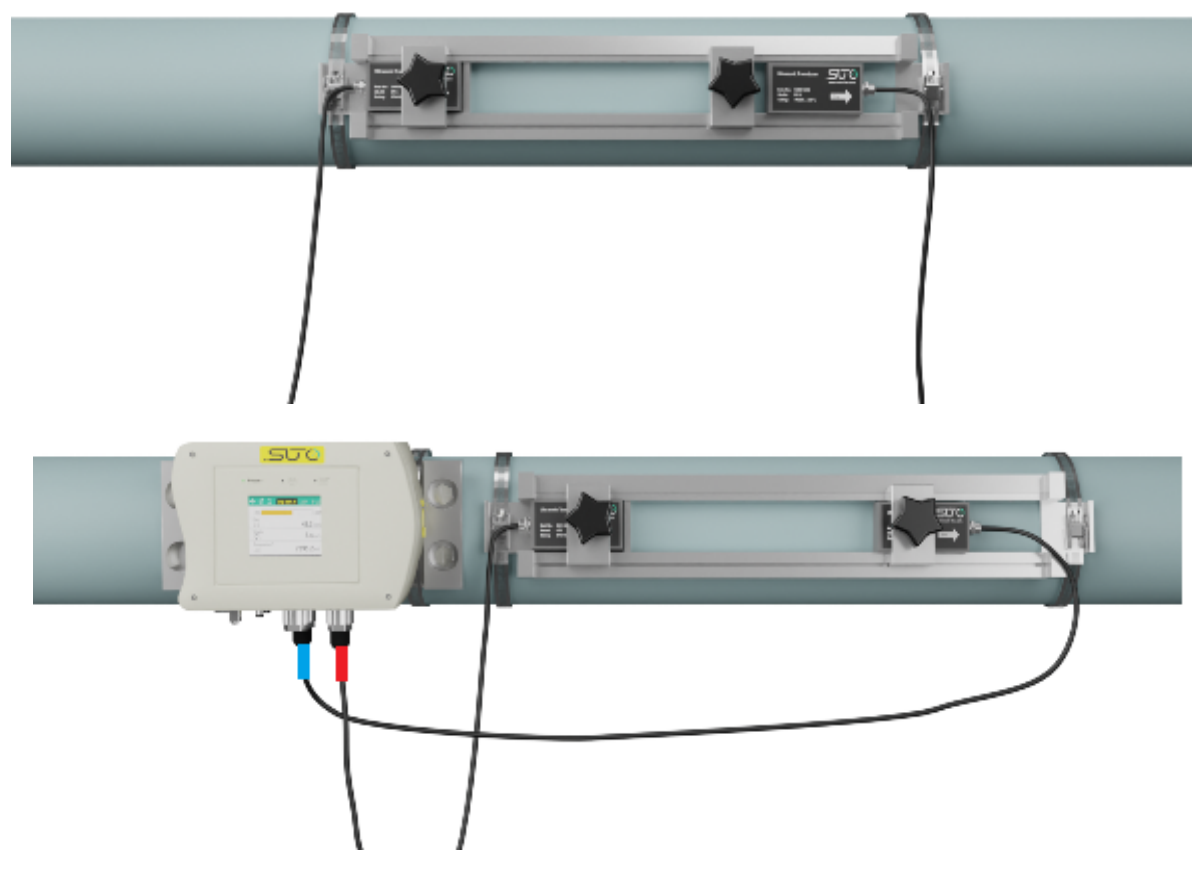

安装完成后,安装夹具要一直放在管道上,以保证传感器牢固可靠。

#### 8.6 安装检查

超声波传感器安装完成后需要进行检查。这是为了确保传感器的信号强度和信号质量在有效范围内。请选择以下菜单按钮进行检查。

在手机 App 的安装菜单中,可以检查这些参数。确保这些参数达到下面的有效值:

| 参数     | 有效范围                      | 单位 |
|--------|---------------------------|----|
| 信号质量   | 80.0 99.0                 | %  |
| 安装状态   | R: 正常<br>E: 错误<br>D: 调整增益 |    |
| 上游信号强度 | 80.0 99.9                 | %  |
| 下游信号强度 | 80.0 99.9                 | %  |
| 声速比    | 97 103                    | %  |
| 时间差波动  | <20 %                     | ns |

如果上述参数不在有效范围内,参照如下的建议。

如果信号强度不在有效范围内:

- 将超声波传感器重新安装到条件更好的位置。
- 尝试涂抹更多的耦合剂并清洁管道表面。
- 在垂直和水平两个方向同时调整超声波传感器,调整的同时查看信号强度, 将超声波传感器固定在信号强度值最大的位置。
- 检查传感器的间距,保证间距值和手机 App 上显示的值是一样的。

如果信号质量不在有效范围内:

- 避免其他仪器和设备的干扰,如附近大功率的电力转换机。请尝试将流量计 更换到其他干扰小的位置。
- 超声波传感器和管道表面接触不够好。请尝试涂抹更多的耦合剂或者清洁管 道表面。
- 将超声波传感器重新安装到条件更好的安装点。
- 将 S461 接地——S461 上有一个接地端子用于接地。

如果声速比不在有效范围内,检查以下各项:

- 确保管道外径、壁厚、管道材料、内衬等参数输入正确。
- 确保超声波传感器实际间距与手机 App 上显示的数值一致。

- 确保超声波传感器安装在直径相同的管道的中心线上。
- 安装点状态是否良好,如管道是否变形或者管道内壁结垢过多。

时间差是设备是否运行良好的最佳指示。时间差的波动应小于 20%。如有必要,检查以下各项:

- 管道参数是否输入正确.
- 超声波传感器的实际间距是否与手机 App 上的数值一致。
- 超声波传感器的安装方向是否正确。
- 安装位置是否合适,管道有没有变形,管道内部是否有太多污垢。
- 只有管径过小或流速过低时,波动才会更大。

**安装状态**有如下的指示:

- N 指一切正常。
- G 指设备正在调整信号增益。这可能是正常情况,但如果调整时间太长,可 能是异常状况。
- E 指没有检测到信号。检查超声波传感器是否安装得牢固等。

如果在检查了所有设置和验证安装后仍然出现 E,请联系制造商,并发送手机 App 上的安装设置和流量设置的截屏。

#### 8.7 LED 指示灯

S461 主机面板上有三个 LED 指示灯,这些灯的亮、灭、闪烁代表不同的设备状态。

| LED     | 功能          | 灯亮        | 灯灭      | 灯闪烁                  |
|---------|-------------|-----------|---------|----------------------|
| C Power | 电源指示灯       | 设备有电源供电 * | 设备无电源供电 | 设备工作异常**             |
| 0       | 无线连接指<br>示灯 | 无线连接成功    | 没有无线连接  | NA                   |
| 62      | LOG 指示灯     | NA        | ***     | 闪烁一次表示记录<br>了一条 log。 |

说明:

\* 电源供电有三种方式: 24V VB/MODBUS 接口供电(标配)、POE 供电(配备有 TCP 功能的设备)和 USB 供电(特殊情况)。
 以上供电可以同时接入或者组合接入,电源指示灯都会正常工作。
 只接 USB 也可以让屏幕亮,但仅用于升级和导出 log,不能使 S461 完全工作。

- \*\* 升级版本时电源闪烁属于正常情况。
- \*\*\* LOG 灯灭有两种情况:
  - LOG 功能没打开。
  - LOG 功能打开的情况下,当进行 log 采样的时候, log 灯会闪烁,等待 log 采样的时候, log 灯会保持灭的状态。

# 8.8 显示屏

S461 主机上的显示屏可显示关键的测量数值,如下图。按 键可以查看更多的值。

| S461 用作流量计                                     | S461 用作热量计                                                                                                    |
|------------------------------------------------|----------------------------------------------------------------------------------------------------|
| Image: Sold system       12:54 P1/2         0% | Image: Weight of the second second secon |
| 屏幕上所显示的测量值:                                    | <ul> <li>屏幕上所显示的测量值:</li> <li>一瞬时能量</li> <li>熱累积量</li> <li>冷累积量</li> <li>温差</li> <li>入口温度</li> <li>出口温度</li> <li>・瞬时流量</li> <li>・瞬时流速</li> <li>・正累积量</li> <li>・负累积量</li> </ul>                                                                                                    |

一些测量值有上限,具体的上限值参见 *Modbus 寄存器表手册*中**分辨率和单位**表中 **范围**一列中的数值。

# 8.9 其他问题及处理建议

| 问题                          | 处理建议                                                                            |
|-----------------------------|---------------------------------------------------------------------------------|
| App 中显示流量为 0,<br>管道中的流量并非 0 | <ul> <li>使用手机 App 中零点校准 &gt; 删除零点校准 功能。</li> <li>检查出厂设置 &gt; 零点切除设置。</li> </ul> |
| App 中显示的流量值高                | <ul> <li>检查超声波传感器是否安装正确。</li> <li>使用 <b>零流量校准</b> 对仪器进行零校准,确保管道内</li></ul>      |
| 于或低于实际值                     | 流量为零。                                                                           |
| 测量值达到上限。                    | 将测量单位换成较大的单位,如将 kJ 换成 GJ。                                                       |
| 如能量读数显示为                    | 测量单位的换算关系参见 <i>Modbus 寄存器表手册</i> 中分辨率                                           |
| 9999999。                    | 和单位表中换算公式。                                                                      |

# 9 查看测量数据

通过 S4C-US App 可以查看各通道的测量值及累积量数据。

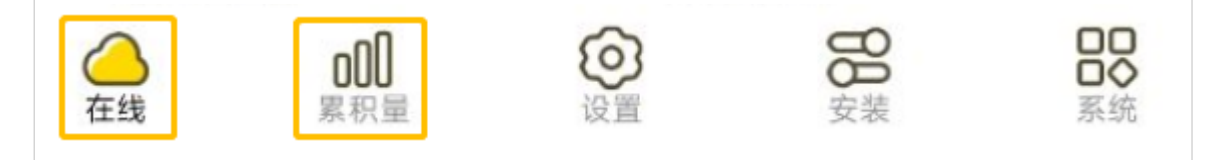

# 9.1 在线

在线页面显示各通道的测量值。S461 做流量计和热量计时,界面显示的数据不同,如下所示。

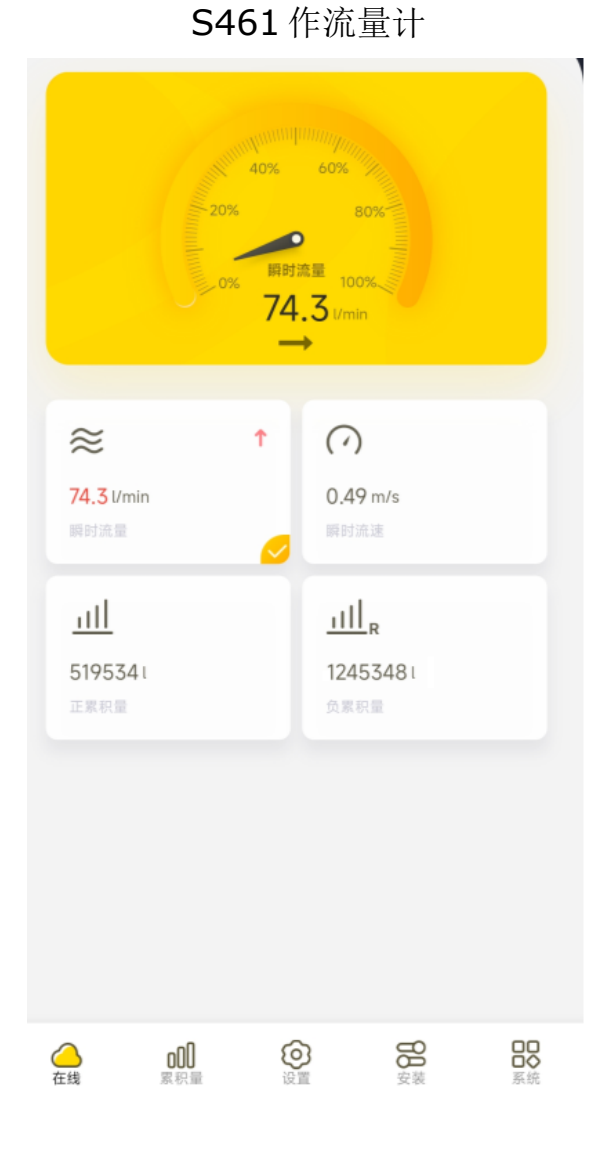

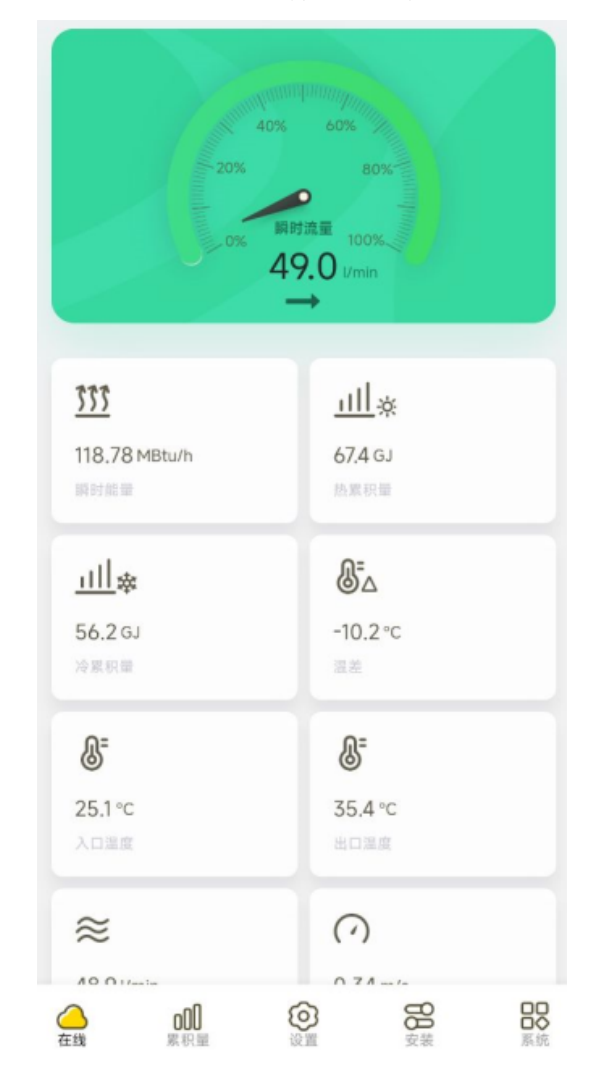

S461 作热量计

# 9.2 累积量

累积量可以每天、每周、每月进行查看,并且可以柱状图 (<sup>000</sup>)或表格(<sup>111</sup>)的形式显示。

对热量计,点击 € 选择能量或累积量通道。

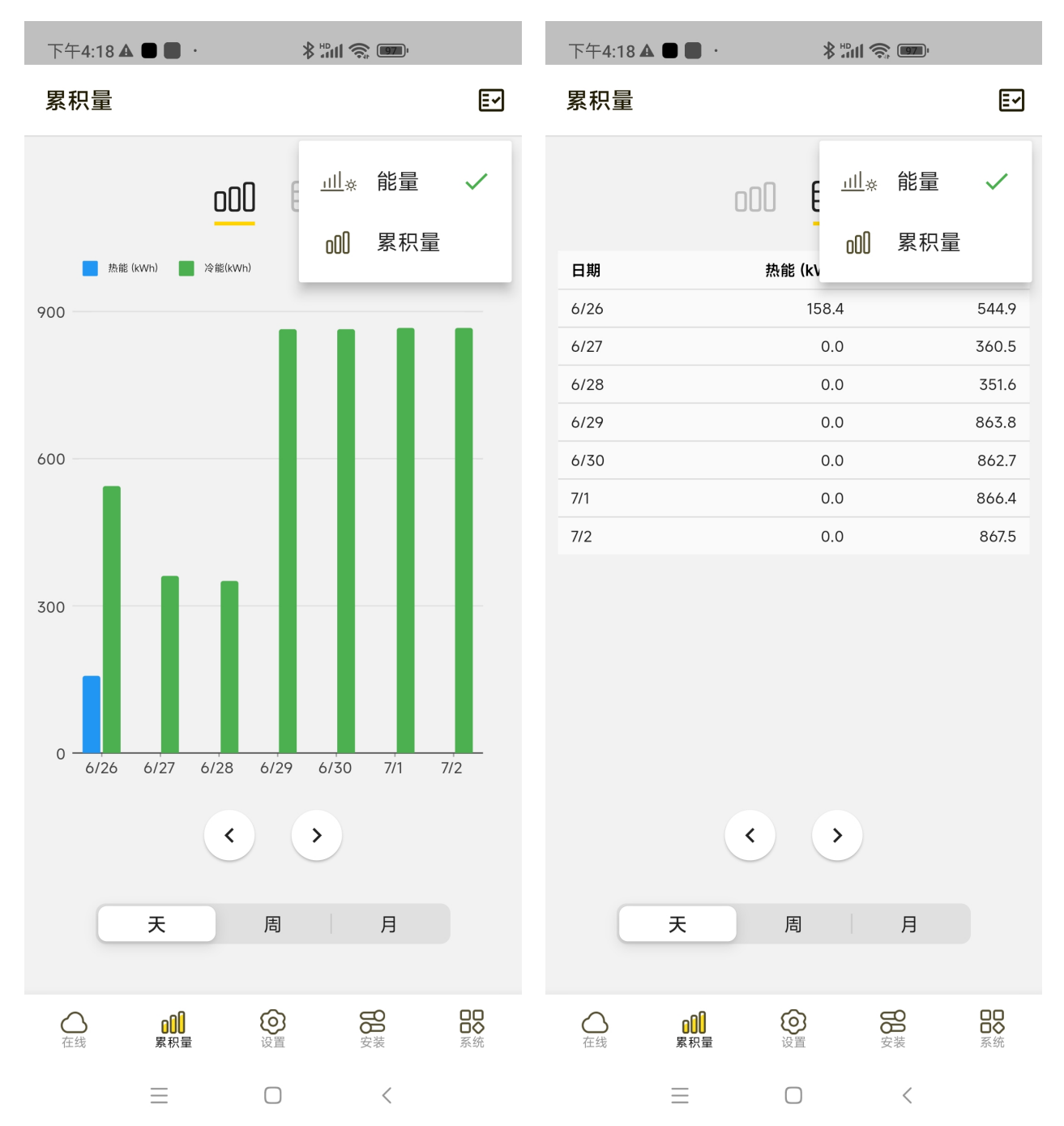

#### 10 其他设置

#### 10.1 出厂设置

#### 10.1.1 固定延迟

默认设置为0。出厂后,只有具有特殊权限的人才能修改此值。 SUTO的服务人员通过联系 SUTO的服务部门获取该权限。

#### 10.1.2 截止速度

测量出的流速低于该设置值时将显示为0。建议将该值设置为0.03 m/s。

#### 10.1.3 双向流量

当激活该参数时,如果检测到反向流,则流速和流量显示为负值。正累积量和负累 积量有各自的计数器。

#### 10.1.4 截止温差

当 S461 用于热量计时,如果温度差低于该设置值,将显示为 0。

#### 10.2 累加器设置

S461 有 3 个累加器,分别对流量、热量、冷量进行累加。每个累加值都可以重置为 0。要有特殊权限的人才能设置该参数。

#### 10.3 报警设置

报警监控可以设置为激活状态。如果模拟/报警选项集成在 S461 中,则继电器输出 在报警时被激活,否则,在本地显示和手机 App 上可以看到报警指示。

#### 10.4 输出设置

S461 默认支持 Modbus/RTU 接口,也支持 Modbus/TCP 或模拟/脉冲/报警输出。

#### 10.4.1 Modbus/RTU 输出设置

| 参数 | 描述               | 设置    |
|----|------------------|-------|
| 地址 | 设置设备地址。每台仪器必须有一个 | 1 247 |
|    | 唯一的设备地址。         | 默认值:1 |

| 波特率    | 设置通信接口的波特率。<br>说明:总线上所有设备的通讯参数都<br>必须保持一致,包括波特率、奇偶检<br>验和停止位。 | - 1200<br>- 2400<br>- 4800<br>- 9600<br><b>- 19200 (</b> 默认值)<br>- 38400<br>- 57600<br>- 115200 |
|--------|---------------------------------------------------------------|-------------------------------------------------------------------------------------------------|
| 奇偶校验/帧 | 设置奇偶校验位、成帧方式及停止位。                                             | - 8,E,1<br>- 8,O,1<br><b>- 8,N,1 (</b> 默认值 <b>)</b>                                             |

# 10.4.2 Modbus/TCP 输出设置

| 参数   | 描述               | 设置                                               |
|------|------------------|--------------------------------------------------|
| 端口   | TCP/IP 服务的端口号。   | 0 65536<br><b>502 (</b> 默认值 <b>)</b>             |
| DHCP | 启用或禁用 DHCP。      | <ul> <li>○ : 禁用 (默认值)</li> <li>○ : 启用</li> </ul> |
| IP地址 | 该设备在局域网中的 IP 地址。 | -                                                |
| 子网掩码 | 局域网的子网掩码。        | 255.255.255.0 (default)                          |
| 网关   | 局域网的网关 IP 地址。    | -                                                |

## 10.4.3 模拟输出设置

| 参数   | 描述                                                                                           | 设置                                  |
|------|----------------------------------------------------------------------------------------------|-------------------------------------|
| 通道类型 | 选择通道类型。                                                                                      | - 流量<br>- <b>流速 (</b> 默认值)<br>- 热功率 |
| 缩放类型 | 选择缩放类型。<br>固定:指420mA的电流对应0<br>最大速率,不能修改。<br>可变:电流和速率的对应值可以修改,<br>如420mA的电流对应-1212<br>m/s的速率。 | - <b>固定 (</b> 默认值)<br>- 可变          |

#### 10.4.4 脉冲输出设置

| 参数     | 描述                                                        | 设置                                                     |
|--------|-----------------------------------------------------------|--------------------------------------------------------|
| 通道     | 选择通道类型。                                                   | - <b>正向累积量 (</b> 默认值)<br>- 反向累积量<br>- 热量               |
| 单位脉冲 * | 选择每个脉冲计多少个消耗量单位。<br>例如, <b>1脉冲每10</b> 指每个脉冲计10<br>个消耗量单位。 | - 已停用<br>- <b>1脉冲每1(</b> 默认值)<br>- 1脉冲每10<br>- 1脉冲每100 |

\*单位脉冲设置说明:

该流量计每计量到一个单位(默认单位:1立方米)的累积量将发出一个脉冲信号。 脉冲输出可连接到一个外部脉冲计数器,计算总累积量。每一秒内测量到的立方米 数会被累加,并在一秒之后输出。脉冲长度取决于流量大小,如下图所示。

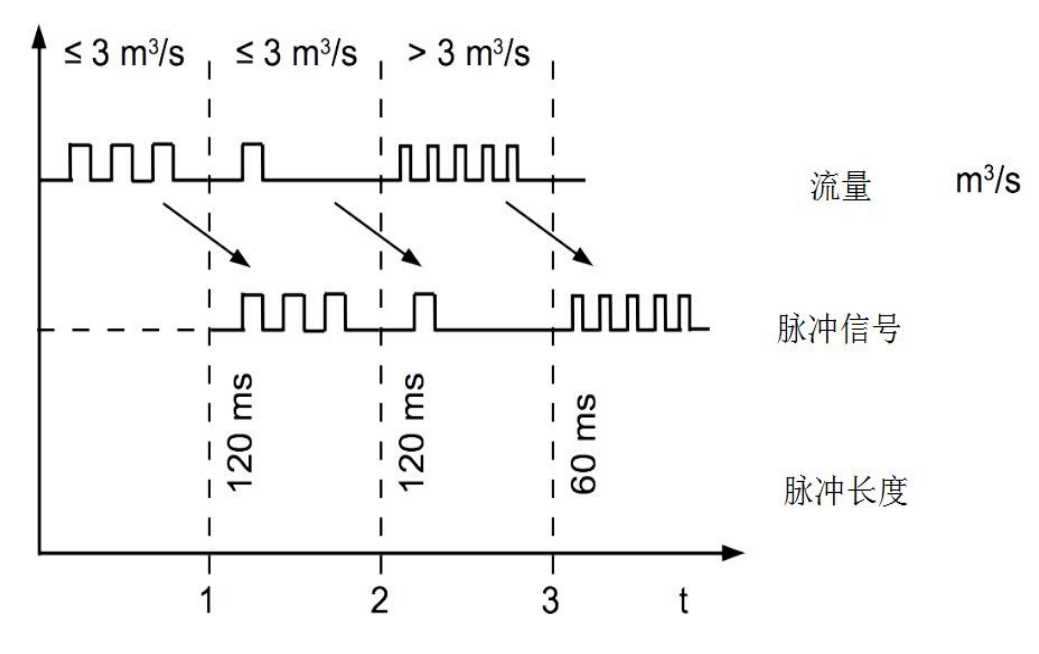

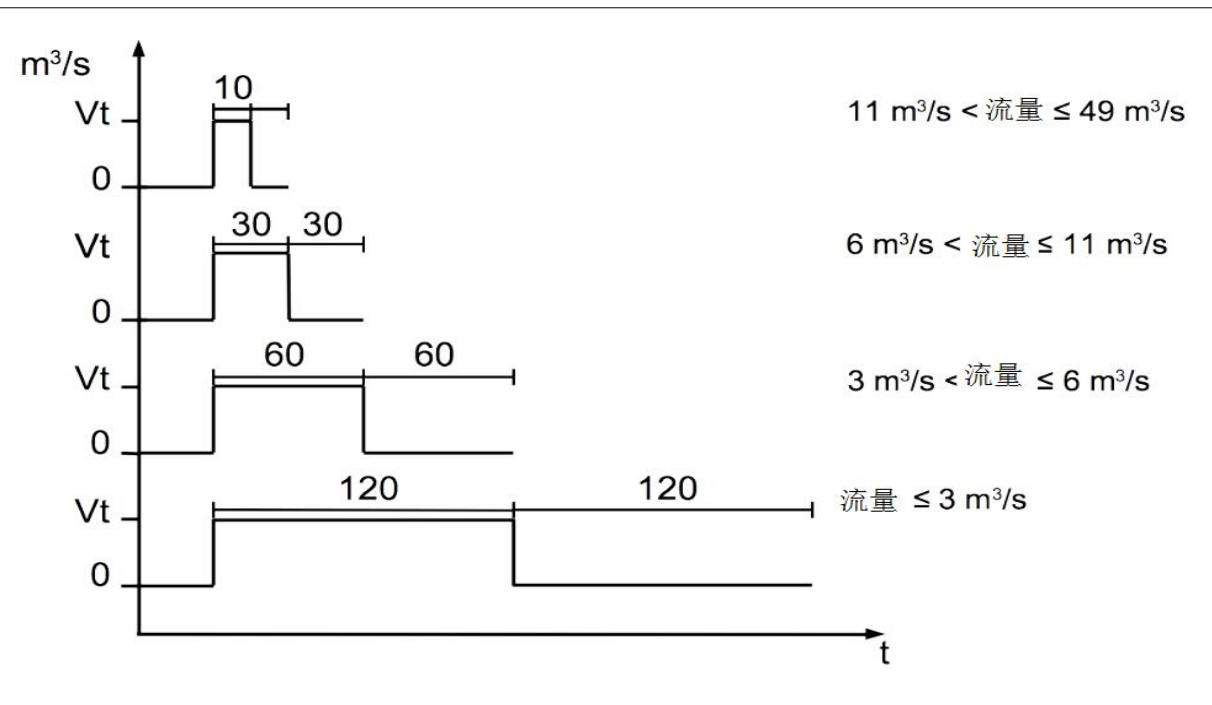

| 流量<br>[m³/s] | 流量<br>[m³/h] | 脉冲长度<br>[ms] | 每小时最大<br>脉冲输出 |
|--------------|--------------|--------------|---------------|
| ≦ 3          | ≦ 10800      | 120          | 1080          |
| > 3          | > 10800      | 60           | 2880          |
| > 6          | > 21600      | 30           | 3960          |

如果流量太大,在默认设置下(每1个单位累积量产生一个脉冲),S461会无法正常输出脉冲信号。此时,可以通过S4C-US服务App将流量计设置为每10个或100个单位累积量产生一个脉冲。

#### 10.4.5 报警输出设置

| 参数   | 描述                                                                         | 设置                         |
|------|----------------------------------------------------------------------------|----------------------------|
| 报警设置 | 指报警功能是启用还是禁用。                                                              | ○ : 禁用 (默认值)               |
| 报警   | 指用流量还是速度设置报警门限。                                                            | - 流量<br>- <b>速率 (</b> 默认值) |
| 下限报警 | 通过阈值和回差控制报警的产生和清除。<br>当流量/速率低于该阈值时,下限报警<br>产生;当流量/速率高于(阈值+回差)<br>时,下限报警清除。 | 阈值默认值=0<br>回差默认值=1         |
| 上限报警 | 当流量/速率高于该阈值时,上限报警<br>产生;当流量/速率低于(阈值-回差)<br>时,上限报警清除。                       | 阈值默认值=0<br>回差默认值=1         |

说明:报警输出启用时,脉冲输出不起作用。报警输出禁用时,脉冲输出才起作用。

#### 10.5 校准

有特殊权限才能进行校准操作。SUTO的服务人员通过联系 SUTO的服务部门获取 校准权限。

#### 10.5.1 零流量校准

该功能用于执行或删除零流量校准。进行零流量校准时,要确保管道中没有液体流。

#### 10.5.2 温度偏移校准

该功能用于热量计版本,用来通过偏移量来调整温度读数。

#### 10.5.3 用户校准

该功能用于在第三方流量实验室中对流量计进行多达5个校准点的调整。

#### 10.6 记录器设置

该功能激活内部数据记录器,并设置记录间隔。它记录所有可用的测量通道。所记录的数据可以通过手机 App 或 PC 软件 S4A 读取。

### 11 系统功能

#### 11.1 传感器信息

显示设备的详细信息,如序列号、校准日期、硬件版本等。如遇到技术问题,请截 屏发送给 SUTO 服务团队。

#### 11.2 语言

设置界面语音。

#### 11.3 记录器状态

显示记录器的状态,包括开始日期、结束日期及记录数量。

#### 11.4 读出日志文件

日志文件可以以如下的间隔读出:

- 前一小时: 如现在是 11: 30, 则上一个小时是 10:00:00 ~ 10:59:59。
- 昨天:指前一天。如现在是4月22号,则上一天是4月21号00:00:00~4月21号23:59:59。
- 上周:指前一周。如现在是4月12号星期三,则上一周指4月3号星期一 00:00:00~4月9号星期日23:59:59。
- 上月:指前一个月。如现在是4月12号,则上个月指3月1号00:00:00~3月31号23:59:59。
- 时间段: 指用户可以自己设定日志的时间段。

在**读取记录数据**界面上,点**查看图表**,再点击右上角的 **E** 图标选择通道,则该通 道的数据曲线将显示出来。

日志文件可以发送到邮箱、聊天工具等,取决于手机的操作系统及安装的 App。

#### 说明:

- 该功能适用于硬件版本为 V2.1 及以上、固件版本为 V2.07 及以上的流量计。
- CSD 文件可使用 SUTO 的 S4A 或 S4M 软件查看。
- 如果记录的行数大于 2400 (每行包括一个时间戳和所有通道数据),将对数据 进行压缩以减少要传输的数据量,从而确保了快速的无线读出。 如需获取记录器的完整数据,可使用 S4A 软件来读取 S461。

### 11.5 系统日志

内部使用。如有技术问题,将其发送给 SUTO 客服。

#### 11.6 传感器无线连接

用于和 S461 进行无线连接。

### 11.7 App版本

显示 App 版本号。

### 12 校准

在某些安装条件下,即使在确实没有流量的情况下显示器还是会显示一定的流量。 这种情况下,建议进行零点校准操作。在传感器菜单上启动此功能时请再次检查以 确保管道中没有流体流动。

设备出厂前已校准。校准日期印刷在与设备一起提供的证书上。设备的精度会受现 场条件的制约,如油、高湿度或其他杂质会影响校准和精度。建议每年与制造商联 系校准调整产品。仪器保修不包括校准服务。请留意校准证书上最后的校准期限。

### 13 维护

清洁流量计及其配件,只建议使用湿布。

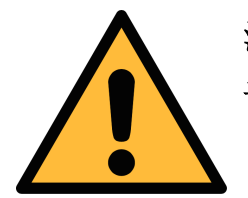

注意!

请勿使用异丙醇清洁显示器!

#### 14 废弃物处置

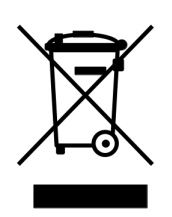

电子设备是可循环利用的材料,不属于生活垃圾。设备、配件和外箱 的处置必须符合当地法规的要求。废弃物也可由产品制造商进行回收, 请与制造商联系。

# 15 附录 A – Modbus 寄存器表

# 15.1 Modbus 接口

Modbus 通信接口的缺省设置如下:

| 模式            | RTU     |
|---------------|---------|
| 波特率           | 19200   |
| 设备地址          | 1       |
| 帧/ 奇偶校验 / 停止位 | 8, N, 1 |
| 响应时间          | 1 秒     |
| 响应延迟          | 0 毫秒    |
| 帧间间隔          | 7 个字符   |

本设备返回给主机的响应消息为:

• 功能码: 03

| 字节      | 顺序                    |                        |                      |                        |                 |
|---------|-----------------------|------------------------|----------------------|------------------------|-----------------|
| 顺序      | 1st                   | 2nd                    | 3rd                  | 4th                    | 类型              |
| 1-0-3-2 | Byte 1<br>(MMMMMMMM*) | Byte 0<br>(MMMMMMMM *) | Byte 3<br>(SEEEEEEE) | Byte 2<br>(EMMMMMMM *) | FLOAT           |
| 1-0-3-2 | Byte 1                | Byte 0<br>LSB          | Byte 3<br>MSB        | Byte 2                 | UINT32<br>INT32 |
| 1-0     | Byte 1<br>MSB         | Byte 0<br>LSB          |                      |                        | UINT16<br>INT16 |
| 1-0     | Byte 1<br>XXX *       | Byte 0<br>DATA         |                      |                        | UINT8<br>INT8   |

\* S: 信号, E: 指数, M: 小数, XXX: 没有值

#### MSB 和 LSB 的解释

MSB: Most Significant Byte, 最高有效字节优先,也称大端字节顺序。

LSB: Least Significant Byte,最低有效字节优先,也称小端字节顺序。

例如,对于 MSB 优先系统,数据 0x12345678 在 CPU 的 RAM 中的存储顺序为 0x12,0x34,0x56,0x78。对于 LSB 优先系统,数据 0x12345678 在 CPU 的 RAM 中的存储顺序为 0x78,0x56,0x34,0x12。

在 Modbus 帧中,一个4字节数据的传输顺序为 Byte1-Byte0-Byte3-Byte2。对

于 MSB 优先系统,主机须将字节顺序变为 Byte3-Byte2-Byte1-Byte0 才能使数据正确显示。对于 LSB 优先系统,主机需将字节顺序变为 Byte0-Byte1-Byte2-Byte3 才能使数据正确显示。

**说明:** Modbus 的通信参数及其他设置可使用手机 App **S4C-FS** 或 Windows 服务 软件进行修改。

# 15.2 Modbus 寄存器

| 地址   | 数据类型  | 数据长度   | 描述        | 说明                | R/W |
|------|-------|--------|-----------|-------------------|-----|
| 通道值  |       |        |           |                   |     |
| 2301 | Float | 4-Byte | 流量        | 值                 | R   |
| 2303 | Float | 4-Byte | 流速        |                   | R   |
| 2305 | Float | 4-Byte | 累积量(正向)   |                   | R   |
| 2307 | Float | 4-Byte | 累积量(反向)   |                   | R   |
| 2311 | Float | 4-Byte | 能量流(瞬时能量) |                   | R   |
| 2313 | Float | 4-Byte | 热累积量      | -<br>- 仅用于热量计<br> | R   |
| 2315 | Float | 4-Byte | 冷累积量      |                   | R   |
| 2317 | Float | 4-Byte | 温度差       |                   | R   |
| 2319 | Float | 4-Byte | 入口温度      |                   | R   |
| 2321 | Float | 4-Byte | 出口温度      |                   | R   |

下表列出了常用的 Modbus 寄存器。

完整的 Modbus 寄存器表可以从 SUTO 网站下载:

#### https://www.suto-itec.com/wp-

content/uploads/2023/12/S461 Modbus Register Table User Version CN\_2023-1.pdf

# 16 附录 B - 管道材质与声速

| 管道材质       | 管道声速<br>(m/sec) |
|------------|-----------------|
| 压克力(有机玻璃)  | 2,730           |
| 铝          | 6,320           |
| 铍          | 12,900          |
| 黄铜         | 4,430           |
| 石墨纤维树脂复合材料 | 3,070           |
| 铜          | 4,660           |
| 玻璃纤维       | 2,740           |
| 铬镍铁合金      | 5,820           |
| 铸铁(软)      | 3,500           |
| 铸铁(硬)      | 5,600           |
| 氧化铁(磁石)    | 5,890           |
| 铅          | 2,160           |
| 琉璃         | 2,680           |
| 钼          | 6,250           |
| 纯镍         | 5,630           |

| 管道材质          | 管道声速<br>(m/sec) |
|---------------|-----------------|
| 聚酰胺 (尼龙)      | 2,200           |
| 尼龙            | 2,600           |
| 高密度聚乙烯 (HDPE) | 2,460           |
| 低密度聚乙烯 (LDPE) | 2,080           |
| 聚苯乙烯          | 2,340           |
| 聚氯乙烯 (PVC)    | 2,395           |
| 聚丁二烯橡胶        | 1,610           |
| 1020 钢        | 5,890           |
| 4340 钢        | 5,850           |
| 302奥氏体不锈钢     | 5,740           |
| 锡             | 3,320           |
| 钛             | 6,100           |
| 钨             | 5,180           |
| 锌             | 4,170           |
| 锆             | 4,650           |

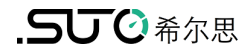

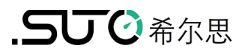

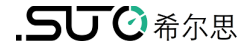

# SUTO iTEC GmbH

Grißheimer Weg 21 D-79423 Heitersheim Germany

Tel: +49 (0) 7634 50488-00 Email: <u>sales@suto-itec.com</u> Website: <u>www.suto-itec.com</u> 希尔思仪表(深圳)有限公司 深圳市南山区中山园路1001号 TCL国际E城D3栋A单元11层

- 电话: +86 (0) 755 8619 3164 邮箱: <u>sales.cn@suto-itec.com</u>
- 网址: <u>www.suto-itec.com</u>

版权所有 ©

如有错漏另行更正 S461\_im\_cn\_V2024-5